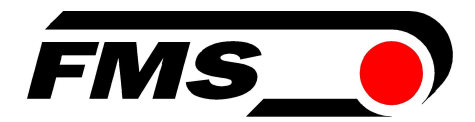

# **Operating Manual BMGZ**

# 610A/611A/620A

## Digital Microprocessor Controlled Belt Scale

Version 1.20 03/2011 pw / ff Firmware Version: 3.03 Hardware Rev. D / GDS 1.03

This operation manual is also available in German Please contact your local FMS representative.

Diese Bedienungsanleitung ist auch in Deutsch erhältlich. Bitte kontaktieren Sie Ihren nächstgelegenen FMS Vertreter.

© by FMS Force Measuring Systems AG, CH-8154 Oberglatt – All rights reserved.

# **1** Safety Instructions

#### **1.1 Description Conditions**

a) High danger of health injury or loss of life

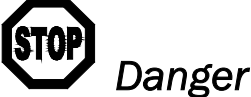

This symbol refers to high risk for persons to get health injury or loss life. It has to be followed strictly.

b) Risk of damage of machines

# Caution

This symbol refers to information, that, if ignored, could cause heavy mechanical damage. This warning has to be followed absolutely.

c) Note for proper function

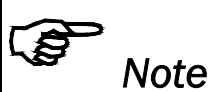

This symbol refers to an important information about proper use. If not followed, malfunction can be the result.

## 1.2 List of Safety Instructions

 $\Delta$  Proper function of the FMS belt scale is only guaranteed with the recommended application of the components. In case of other arrangement, heavy malfunction can be the result. Therefore, the installation instructions on the following pages must be followed strictly.

 $\Delta$  Local installation regulations are to preserve safety of electric equipment. They are not taken into consideration by this operating manual. However, they have to be followed strictly.

igttarrow Bad earth connection may cause electric shock to persons, malfunction of the total system or damage of the control unit! It is vital to ensure that proper earth connection is done.

Some contacts on the terminal board of the 230VAC version are under 230V tension! Mortal danger! Disconnect power supply before open the housing!

## Table of contents

| 1  | Safety Instructions<br>1.1 Description Conditions           | <b>2</b><br>2 |
|----|-------------------------------------------------------------|---------------|
|    | 1.2 List of Safety Instructions                             | 2             |
| 2  | Definitions                                                 | 5             |
| 3  | System Components                                           | 5             |
| 4  | System Description                                          | 7             |
|    | 4.1 Functional Description                                  | 7             |
|    | 4.2 Measuring Roller                                        | 7             |
|    | 4.3 Evaluation Electronic Unit                              | 7             |
|    | 4.4 External Displays                                       | 8             |
|    | 4.5 Block Diagram                                           | 8             |
| 5  | Dimensions                                                  | 9             |
| 6  | Installation and Wiring                                     | 12            |
|    | 6.1 Determination of Mounting Place of the Measuring Roller | 12            |
|    | 6.2 Mounting the Measuring Roller                           | 14            |
|    | 6.3 Mounting the Electronic Unit                            | 17            |
|    | 6.4 Mounting the BMGZxxA.S                                  | 17            |
|    | 6.5 Wiring of the Connection Cable                          | 19            |
|    | 6.6 Wiring Information                                      | 20            |
|    | 6.7 Wiring Of Main Supply                                   | 22            |
|    | 6.9 Wiring of the Additional Digital Inputs and Outputs     | 22            |
| 7  | Operation                                                   | 25            |
|    | 7.1 View of the Operating Papel                             | 25            |
|    | 7.2 State Diagram of Main Operating Menu                    | 25            |
|    | 7.3 Setting the Installation-specific Parameters            | 26            |
|    | 7.4 Tare Program (Zero Alignment)                           | 27            |
|    | 7.5 Calibration                                             | 27            |
|    | 7.6 Weighing a Charge Manually                              | 28            |
|    | 7.7 Weighing a Charge Automatically (only BMGZ611A)         | 28            |
|    | 7.8 Operating the Printer (optional)                        | 29            |
| 8  | Serial Interface RS232                                      | 30            |
|    | 8.1 RS232 Interface Commands for BMGZ600 Series             | 30            |
| 9  | Parametrization                                             | 31            |
|    | 9.1 Parameter List System                                   | 31            |
|    | 9.2 Parameter List Roller 1/2 <sup>2)</sup>                 | 31            |
|    | 9.3 State Diagram Parameter Setting                         | 32            |
|    | 9.4 Description of the Parameters                           | 33            |
|    | 9.5 Service Mode 1                                          | 37            |
|    | 9.6 Service Mode 2                                          | 38            |
| 10 | PROFIBUS Interface                                          |               |

|    | 10.1<br>10.2 | Wiring of the PROFIBUS Data Cable                  | 39<br>40 |
|----|--------------|----------------------------------------------------|----------|
| 11 | PROF         | FIBUS Interface Description                        | 41       |
|    | 11.1         | GSD File                                           | 41       |
|    | 11.2         | BMGZ610A/611A/620A DP Slave Functional Description | 41       |
|    | 11.3         | Initial Parameters                                 | 41       |
|    | 11.4         | Configuration                                      | 42       |
|    | 11.5         | Function Code                                      | 42       |
| 12 | Troul        | ole Shooting                                       | 43       |
|    | 12.1         | Position of the Fuses                              | 43       |
| 13 | List o       | of Spare Parts                                     | 44       |
|    | 13.1         | Assembly Drawing Flat Measuring Roller             | 44       |
|    | 13.2         | Assembly Drawing Troughed Measuring Roller         | 46       |
|    | 13.3         | Part List                                          | 47       |
| 14 | Tooh         | nical Data                                         | 18       |

## 2 Definitions

**Measuring uncertainty:** Each measuring device has some inaccuracy, but however, inaccuracy is in a small, defined range of tolerance. This deviation of the measuring value referring to the effective value is called measuring uncertainty.

**Measuring accuracy:** Its behaviour is the contrary to the measuring uncertainty: Increases the uncertainty, decreases the accuracy, and also in reverse mode.

**Force measuring bearing:** Measuring device using strain gauges, which converts the load of the measuring roller into electric signals.

**Proxy switch:** Inductive distance sensor which is used for gearless and contactless switching

## **3** System Components

The Belt scale for bulk conveyors BMGZ600A consists of the following components (refer also to fig. 1):

#### Measuring roller

- For acquisition of roll load and belt speed
- Flat or troughed measuring roller
- Simple mounting also to existing systems thanks to the all-purpose mounting elements
- All parts are fully zinc galvanized

#### Evaluation electronic unit

- For excitation of the sensors and amplifying of the measuring signal
- With operation panel for parametrization
- It is possible to connect external displays
- Interface RS232
- Interface PROFI-BUS<sup>®</sup>
- Some different housings available
- For 1 measuring roller (BMGZ610A/611A) or 2 measuring rollers (BMGZ620A)
- Additional digital inputs and outputs for extended functions such as proportioning belt weighers, etc. (BMGZ611A)

#### External display

- Telecounter to show the charge value
- Analogue display to show the actual flow rate

#### External printer

- For printing of charge values or daily output
- driven by RS232 interface

Operating manual BMGZ 600A

(components in italic letters are option)

# **4** System Description

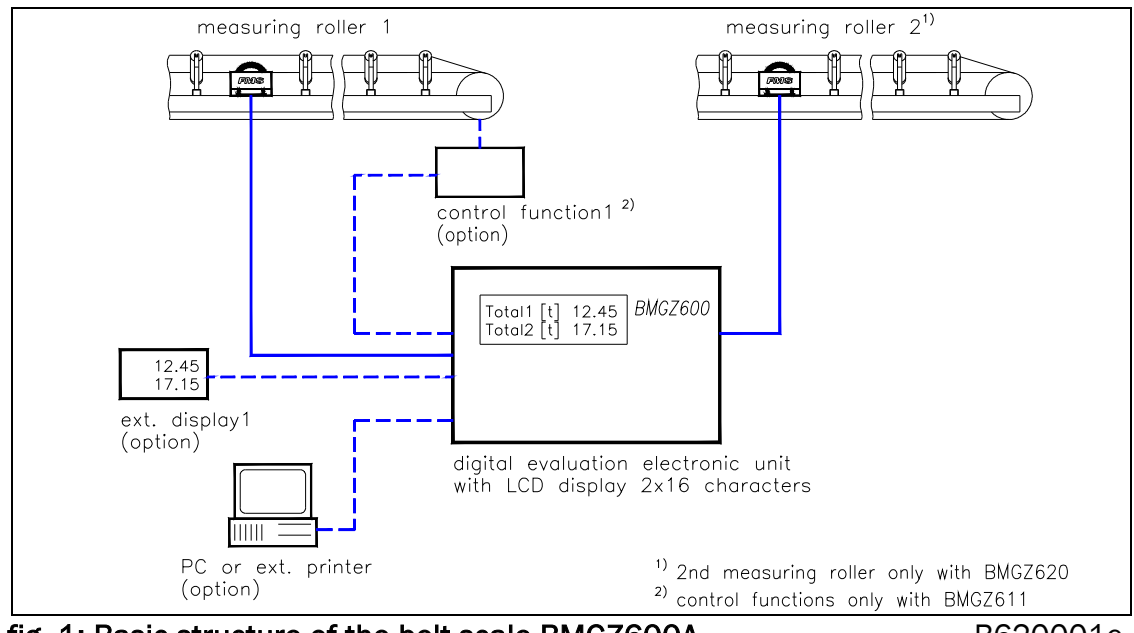

fig. 1: Basic structure of the belt scale BMGZ600A

B620001e

### 4.1 Functional Description

The belt scale for bulk conveyors works according to the principle:

#### Flow rate = weight \* speed

The measuring roller measures the load on the belt and the belt speed. This information are transmitted to the electronic unit, which calculates actual flow rate, charge weight and daily output. Using a printer, the raised quantity can be printed to a charge protocol at any time.

## 4.2 Measuring Roller

The measuring roller is mounted between 2 support rollers under the belt. The measuring roller whose shape corresponds to the shape of the belt is supported on both sides on FMS force measuring bearings. The measuring bearings take up the force directly at its origin and do not show any sensitivity to belt direction. Therefore, no force decoupling gear is necessary.

The measurement of belt speed is achieved by means of a pulse generator which is integrated in one of the force measuring bearings.

The maintenance-free, robust and compact design provides high reliability and durability.

## 4.3 Evaluation Electronic Unit

The evaluation electronic unit contains a micro-processor to handle all calculations and communications, the highly accurate sensor power supply and the signal amplifier for the measuring value. As operation interface it provides 6 keys and a 2x16 characters display in the front of the electronic unit. All inputs are saved in an EEPROM. The evaluation electronic unit has no jumpers or trimmers to keep most accurate long-time and temperature stability.

The versions BMGZ610A/611A provide evaluation of 1 measuring roller; version BMGZ620A provide evaluation of 2 measuring rollers. Versions BMGZ611A provide additional digital inputs and outputs which can be used for extended control functions such as proportioning belt scales, etc.

All versions support an RS232 interface. For ex. a master computer (PC) or an external printer may be connected to the RS232 interface. As options, an additional board with *PROFI-BUS®* interface and a printer are available.

#### 4.4 External Displays

Analogue displays can be connected to the analogue outputs to show the actual flow rate. Telecounters can be connected to the digital pulse outputs (relays) to show the charge value.

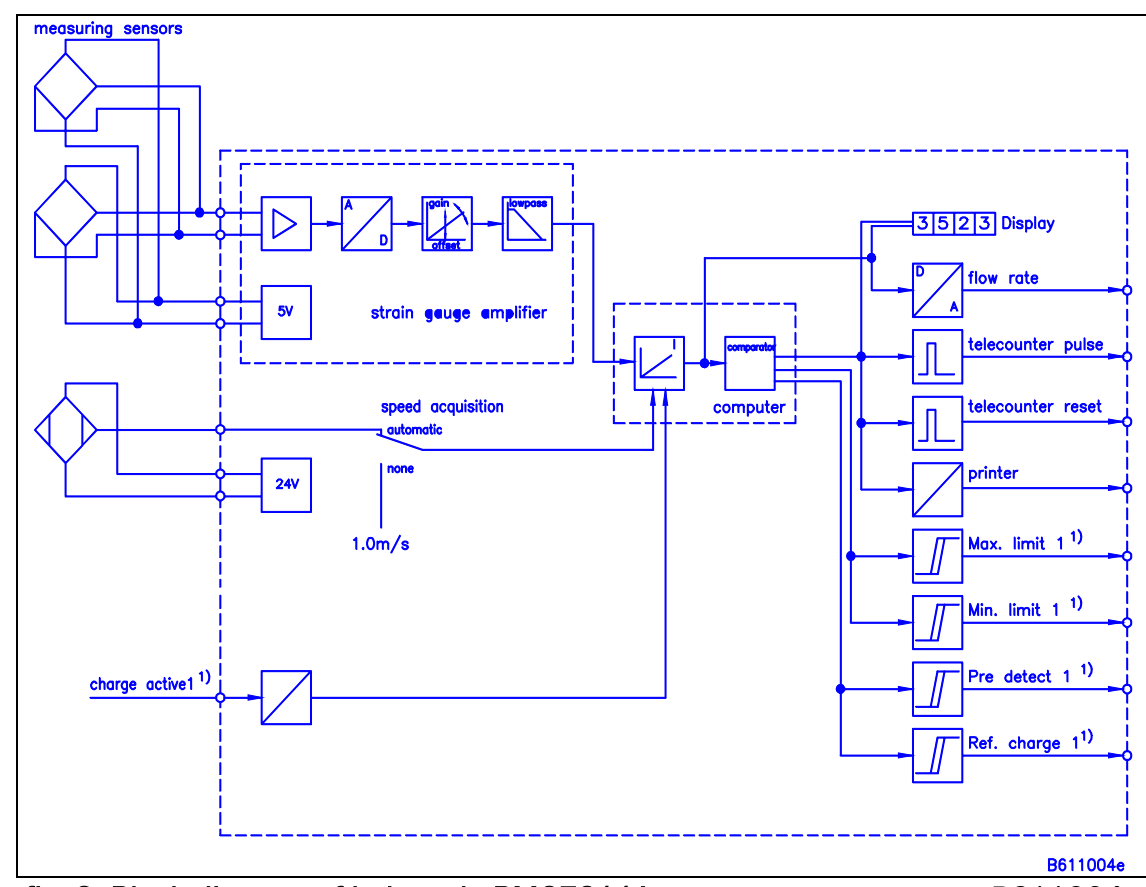

#### 4.5 Block Diagram

fig. 2: Block diagram of belt scale BMGZ611A

B611004e

The block diagram above shows the function of the belt scale BMGZ611A. The BMGZ610A has no outputs *Min. limit* 1, *Max. limit* 1, *Pre detect charge* 2 and *Ref. charge* 2, and has no inputs and as *charge activ* 1.

The belt scale BMGZ620A is designed according to the same principle, but all components are doubled to evaluate 2 measuring rollers.

## **5** Dimensions

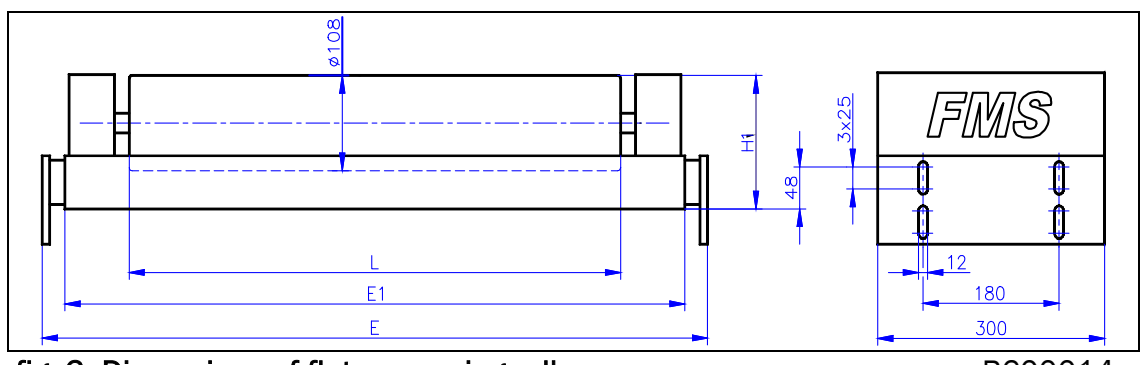

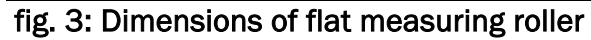

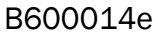

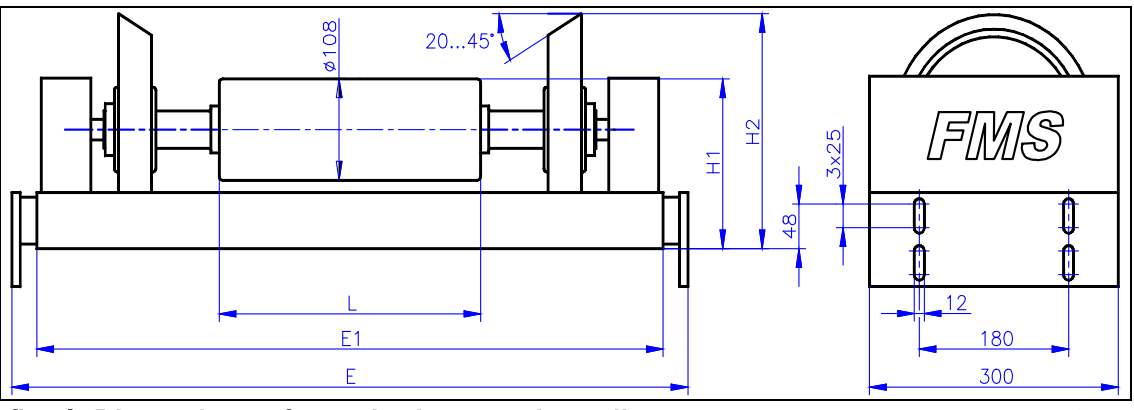

| fig. 4: Dimensions | of troughed | measuring | roller |
|--------------------|-------------|-----------|--------|
|--------------------|-------------|-----------|--------|

B600015e

| belt  | type              | L    | E        | E1   | H1  | H2  |
|-------|-------------------|------|----------|------|-----|-----|
| wiath |                   |      |          |      |     |     |
|       | flat measuring    |      |          |      |     |     |
|       | roller:           |      |          |      |     |     |
| 400   | BMGZ 021.020      | 400  | 620970   | 580  | 150 |     |
|       | 1)                |      |          |      |     |     |
| 500   | BMGZ 021.030      | 500  | 7201070  | 680  | 150 |     |
| 650   | BMGZ 021.040      | 650  | 8701220  | 830  | 150 |     |
| 800   | BMGZ 021.050      | 800  | 10201370 | 980  | 150 |     |
| 1000  | BMGZ 021.060      | 1000 | 12201570 | 1180 | 150 |     |
|       | troughed          |      |          |      |     |     |
|       | measuring roller: |      |          |      |     |     |
| 500   | BMGZ 041.02       | 200  | 640990   | 600  | 180 | 232 |
|       | 1)                |      |          |      |     |     |
| 650   | BMGZ 041.03       | 250  | 7401090  | 700  | 180 | 250 |
| 800   | BMGZ 041.04       | 315  | 8501200  | 810  | 180 | 250 |
| 1000  | BMGZ 041.05       | 380  | 10651415 | 1025 | 240 | 352 |
| 1200  | BMGZ 041.06       | 465  | 12001550 | 1160 | 240 | 352 |

1) suffix for measuring bearing dimension will be determined basing on the application data.

(other versions on request.)

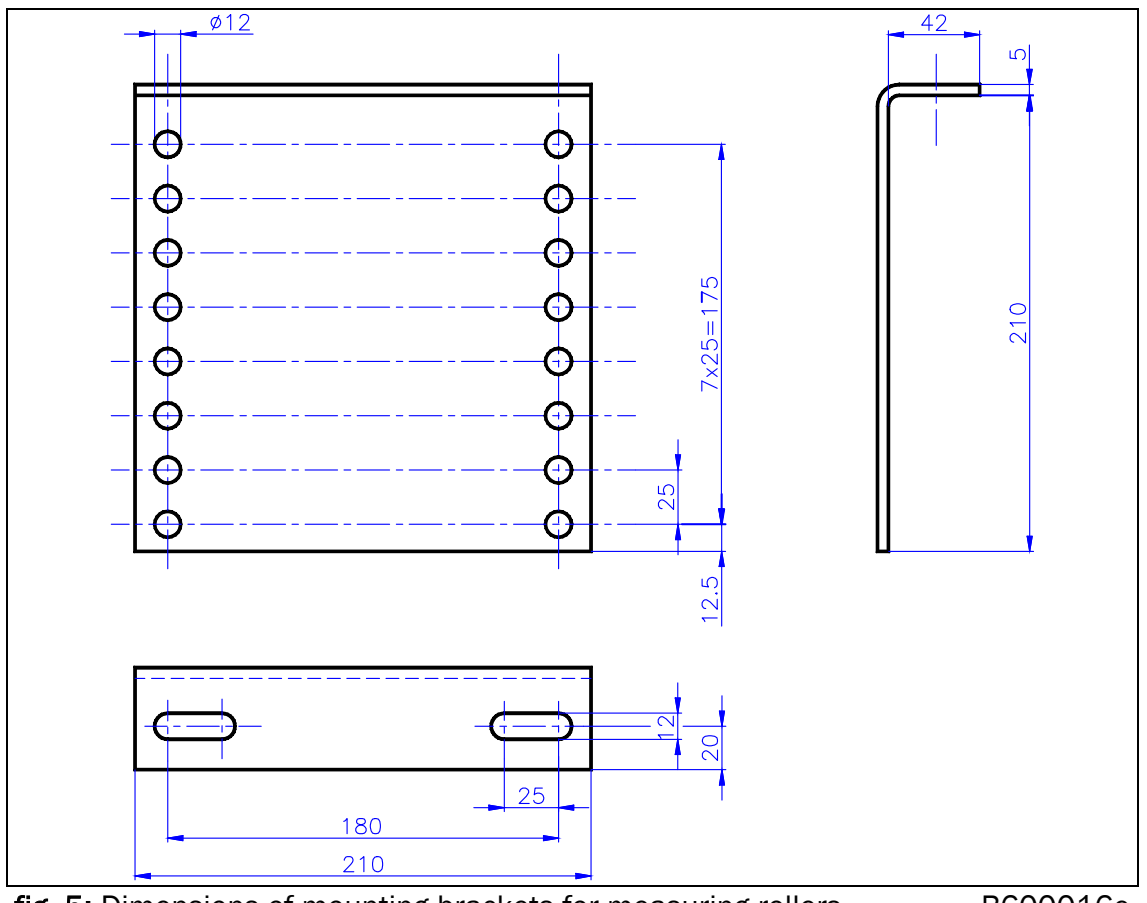

fig. 5: Dimensions of mounting brackets for measuring rollers

B600016e

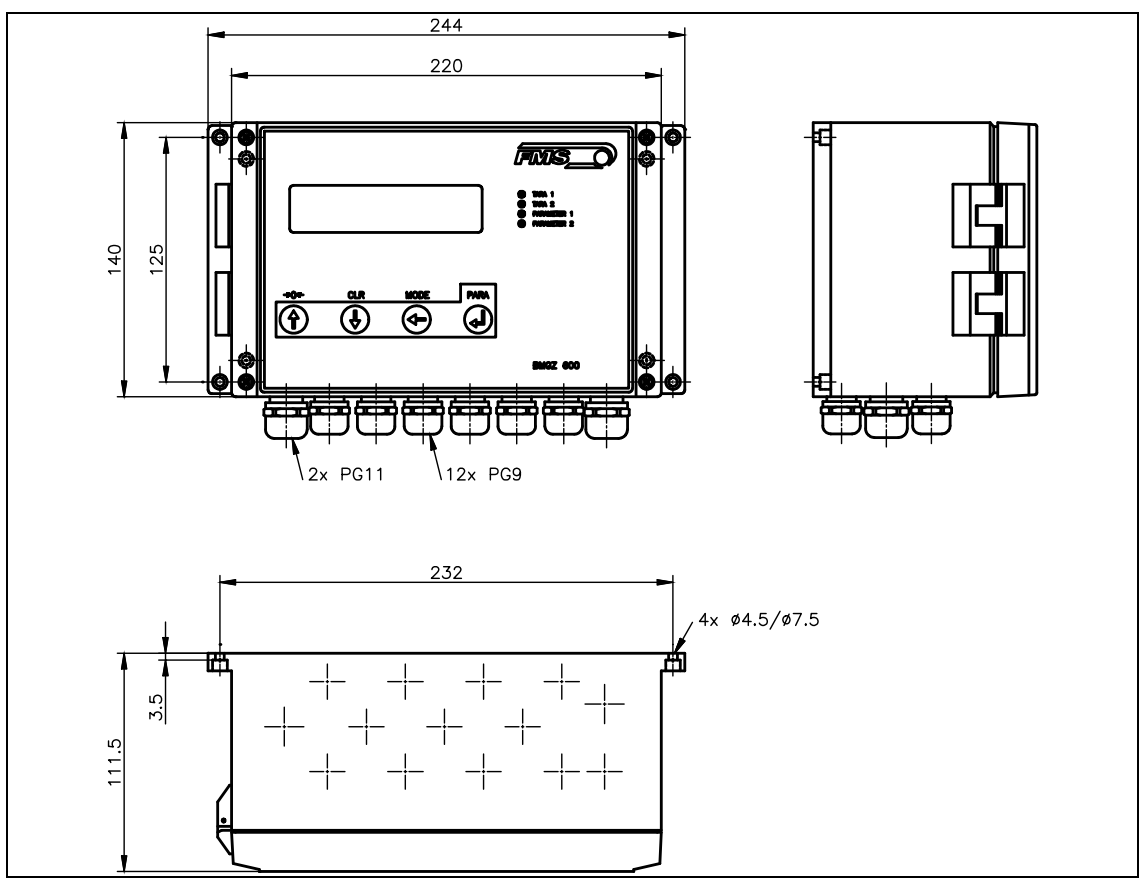

fig. 6a: Dimensions of the electronic unit (housing "W").

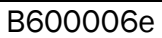

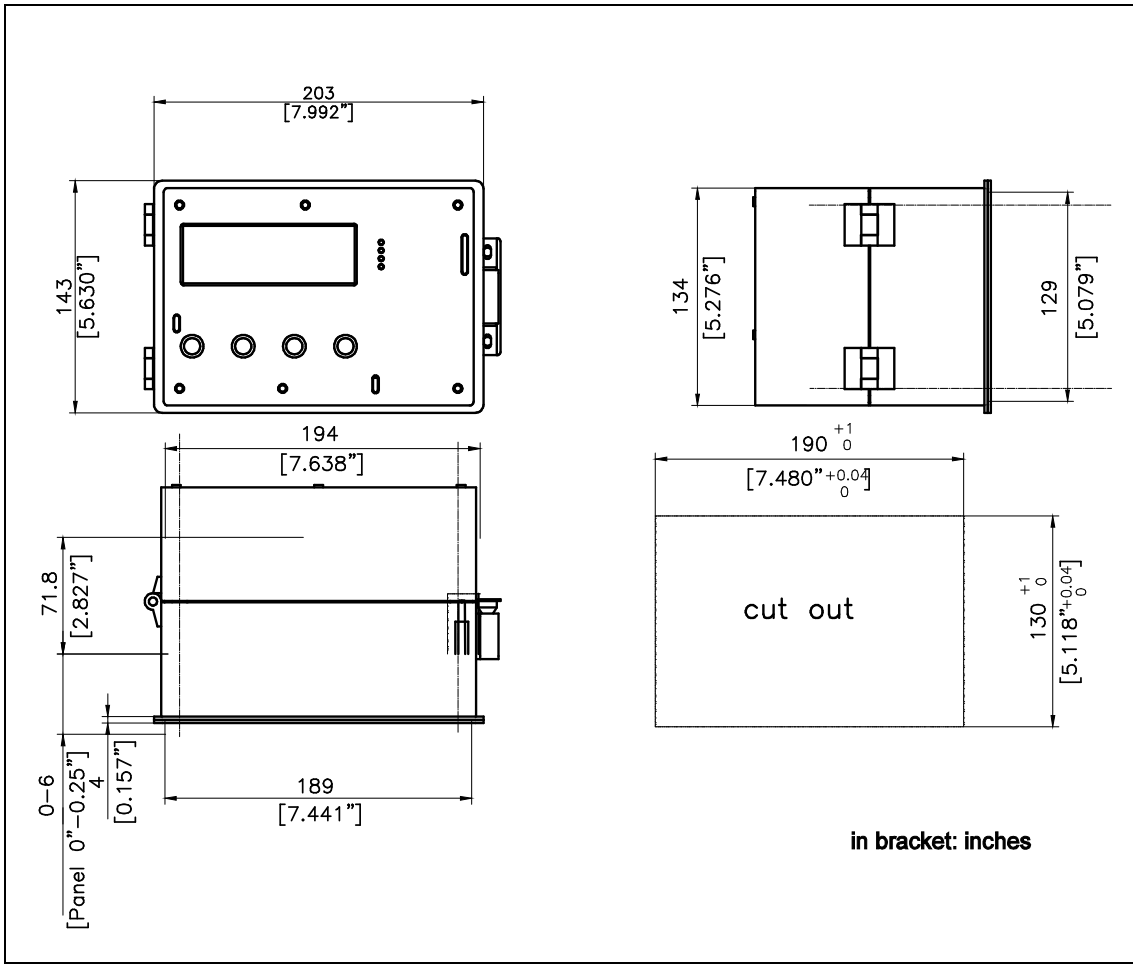

fig. 6b: dimensions of the electronic housing (panel mounting BMGZxxA.S) B600033e

| Housing variant | description                                    |
|-----------------|------------------------------------------------|
| BMGZ6xxA.W      | standard housing for wall mounting (fig. 6a)   |
| BMGZ6xxA.S      | housing for panel mounting (fig. 6b)           |
| BMGZ6xxA.K      | standard housing with additional steel cabinet |
|                 | 400x400x275mm                                  |

## 6 Installation and Wiring

# **A** Caution

Proper function of the FMS belt scale is only guaranteed with the recommended application of the components. In case of other arrangement, heavy malfunction can be the result. Therefore, the installation instructions on the following pages must be followed strictly.

# **A** Caution

Local installation regulations are to preserve safety of electric equipment. They are not taken into consideration by this operating manual. However, they have to be followed strictly.

## 6.1 Determination of Mounting Place of the Measuring Roller

To preserve fault-free operation and best accuracy, the following points should be observed when designing the conveyor and determining the location for the measuring roller:

- Belt tension should be kept constant. A weighted belt tensioner should be provided for this, if possible. Deviations of the belt tension have direct influence to the measuring result.
- Belt rise must be only as high as the bulk material on the belt cannot move downwards.
- Flow rate should be within a range of 20...100% of the rated nominal performance. If flow rate is lower, measuring accuracy will be less.
- The belt scale should be placed as far away as possible from the material feed to allow the bulk material to settle.
- The belt scale should be placed as far away as possible from the drive roller to minimize the influence of belt tension.
- The belt scale may only be installed in a straight section of belt with constant trough.

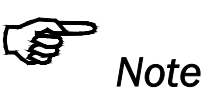

Movement of the bulk material on the belt or changes of the belt tension will cause immediately and non-controllable changes of the measuring value and will therefore enlarge the measuring uncertainty. Proper operation is provided only if the points above are followed.

#### Mounting position

There are in fact three mounting positions possible: horizontal conveyor (fig. 7), inclined conveyor (fig. 8), and angled conveyor (fig. 9). In any way, the measuring roller should be located as far away as possible from the drive roller.

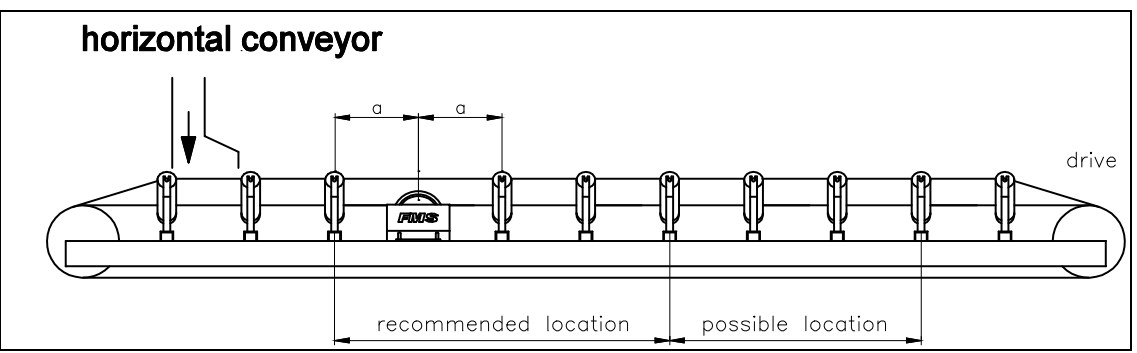

**fig. 7:** The measuring roller has to be placed as far away from the material feed as the bulk material may settle before passing the measuring roller. B600001e

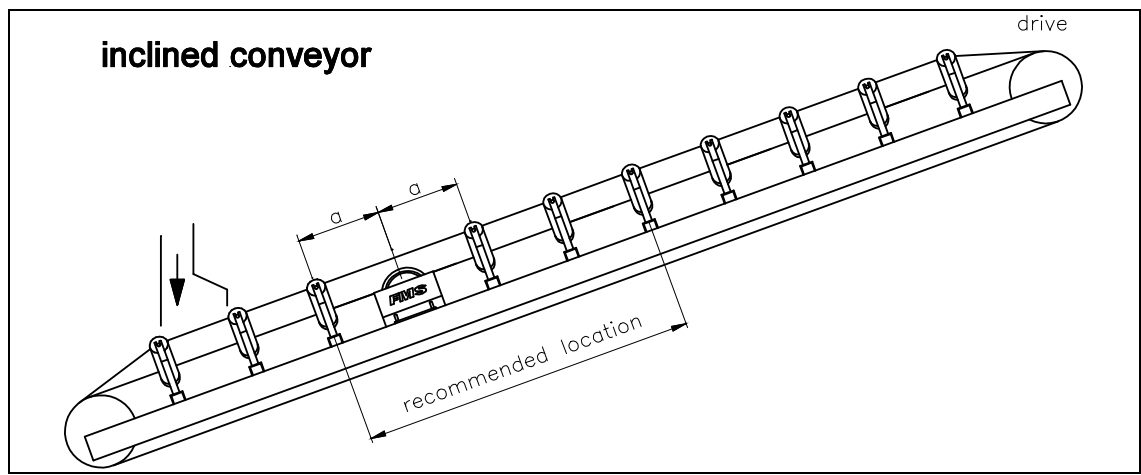

fig. 8: To minimize influences of the belt tension, the measuring roller should belocated as far away as possible from the drive roller.B600002e

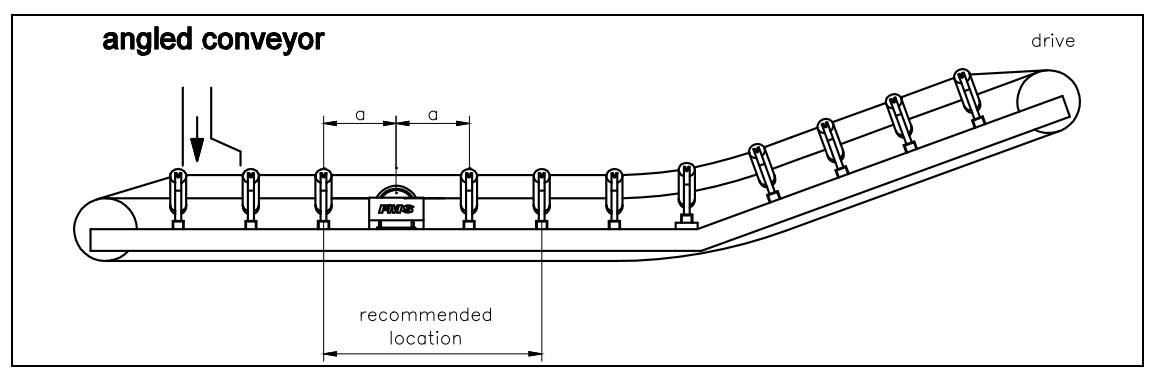

fig. 9: The measuring roller has to be placed as far away from the turn as the belt will be supported in the whole weighing range (measuring roller  $\pm 2...3m$ ) under all conditions. B600003e

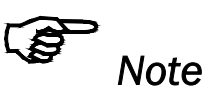

When designing the belt scale, the size of the force measuring bearings was determined based on the maximum flow rate, belt speed and distance between the support rollers (dimension "a"). Therefore, the measuring roller has to be mounted equidistant to the neighbouring rollers ( $\pm 25$ mm). Axis of measuring roller and neighbouring rollers must be parallel.

#### 6.2 Mounting the Measuring Roller

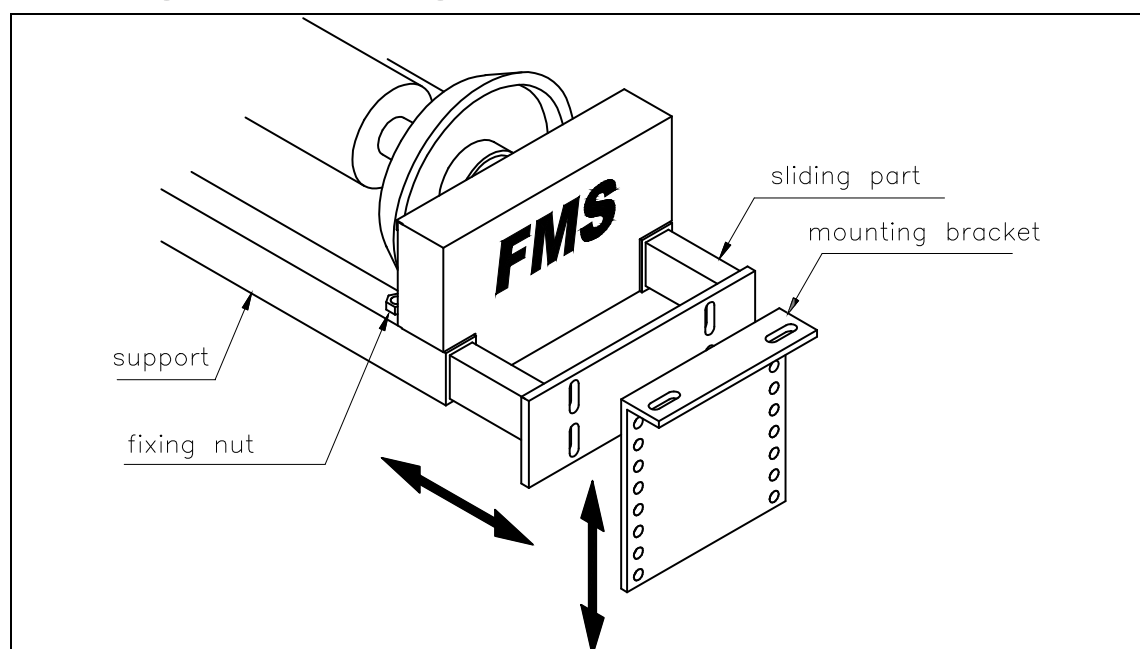

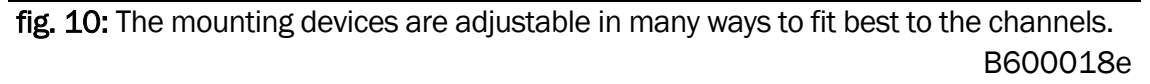

The measuring rollers have a sliding part on each side of the support for easy and flexible adapting to the width of the channels (fig. 10). The sliding parts allow variable adjusting of the width in a range of 350mm. They will be fixed with 4 fixing screws M12 (Pos. "1" in fig. 12).

The sliding parts may be combined in any way with the mounting brackets, so that many different mounting positions are possible (fig. 11).

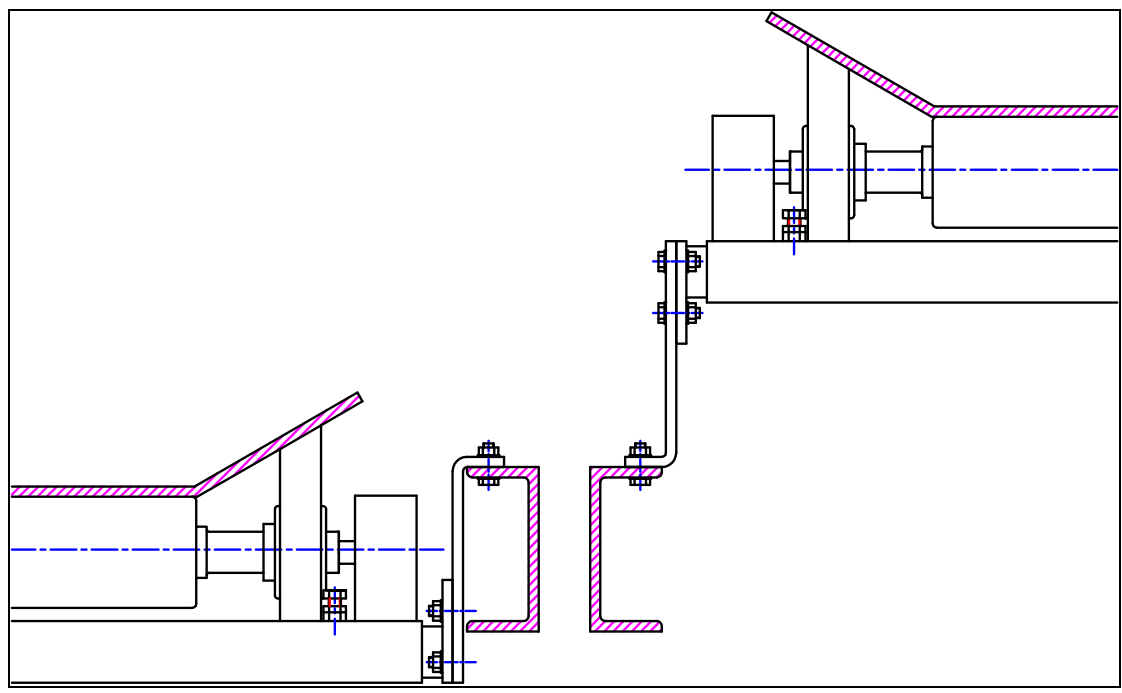

fig. 11: By good combination of the mounting devices, many different mountingpositions are possibleB600019e

#### Aligning the height of the measuring roller

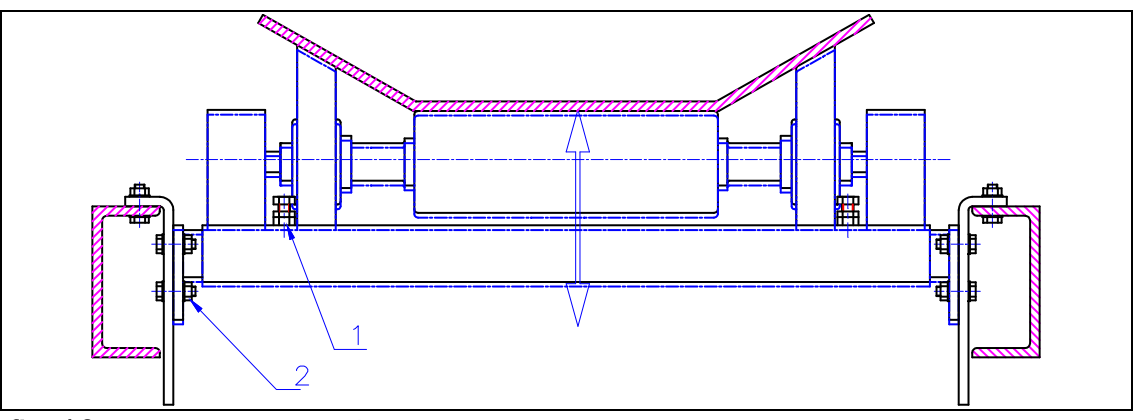

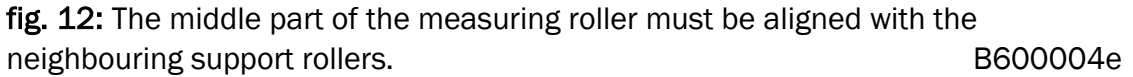

After mounting the measuring roller on the channels, the height of the roller must be aligned to the neighbouring support rollers (fig. 12). This is done as follows:

- Lift belt with wooden block or equivalent.
- Put up 2 cords across the neighbouring support rollers.
- Loosen the sided fixing screws "2" on mounting brackets and sliding parts carefully (Attention: Don't loosen the fixing screws "1" again!)
- Adjust the height of the measuring roller by knocking with a plastic hammer the sliding part until the measuring roller will just reach the cord.
- Tighten the sided fixing screws "2" again.

#### Aligning the bevelled side disks (only troughed measuring roller)

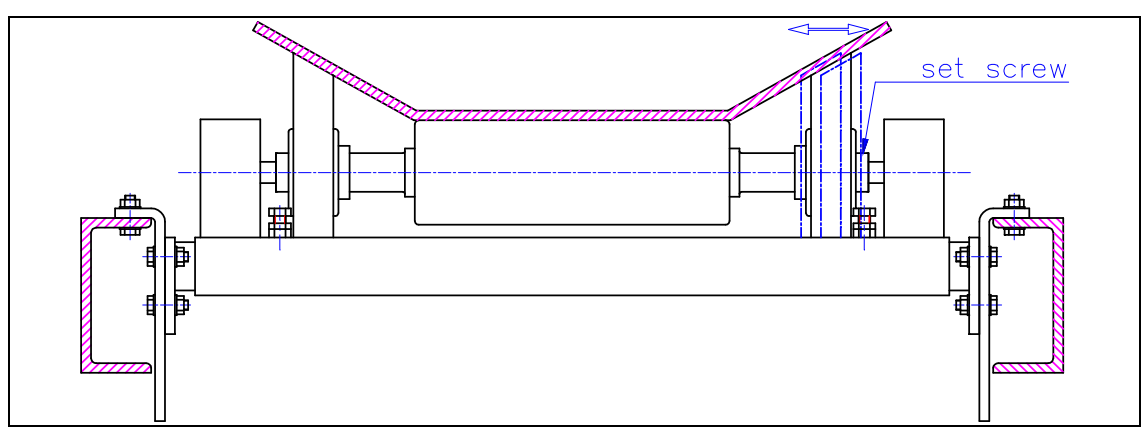

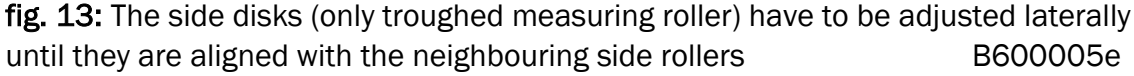

The bevelled side disks have to be aligned as follows (fig. 13):

- Lift belt with wooden block or equivalent.
- Put up a cord across the neighbouring angled support rollers.
- Loosen the set screw on the set collar.
- Adjust the bevelled side disk.
- Tighten the set screw on the set collar.

#### Operating manual BMGZ 600A

• Repeat the procedure for the 2<sup>nd</sup> side disk.

## 6.3 Mounting the Electronic Unit

The evaluation electronic unit is available in variants as follows:

- Housing for wall mounting (aluminium; IP54) (fig. 6) BMGZ6xxA.W :
- Housing for panel mounting (aluminium; Front IP54, • BMGZ6xxA.S : Back IP00)
- BMGZ6xxA.K : mounted in steel cabinet 400x400x275 (IP55)

Protection class IP55 is achieved only by closed cover otherwise IP54. For outdoor mounting, the robust steel cabinet version (BMGZ6xxA.K) is recommended.

## 6.4 Mounting the BMGZxxA.S

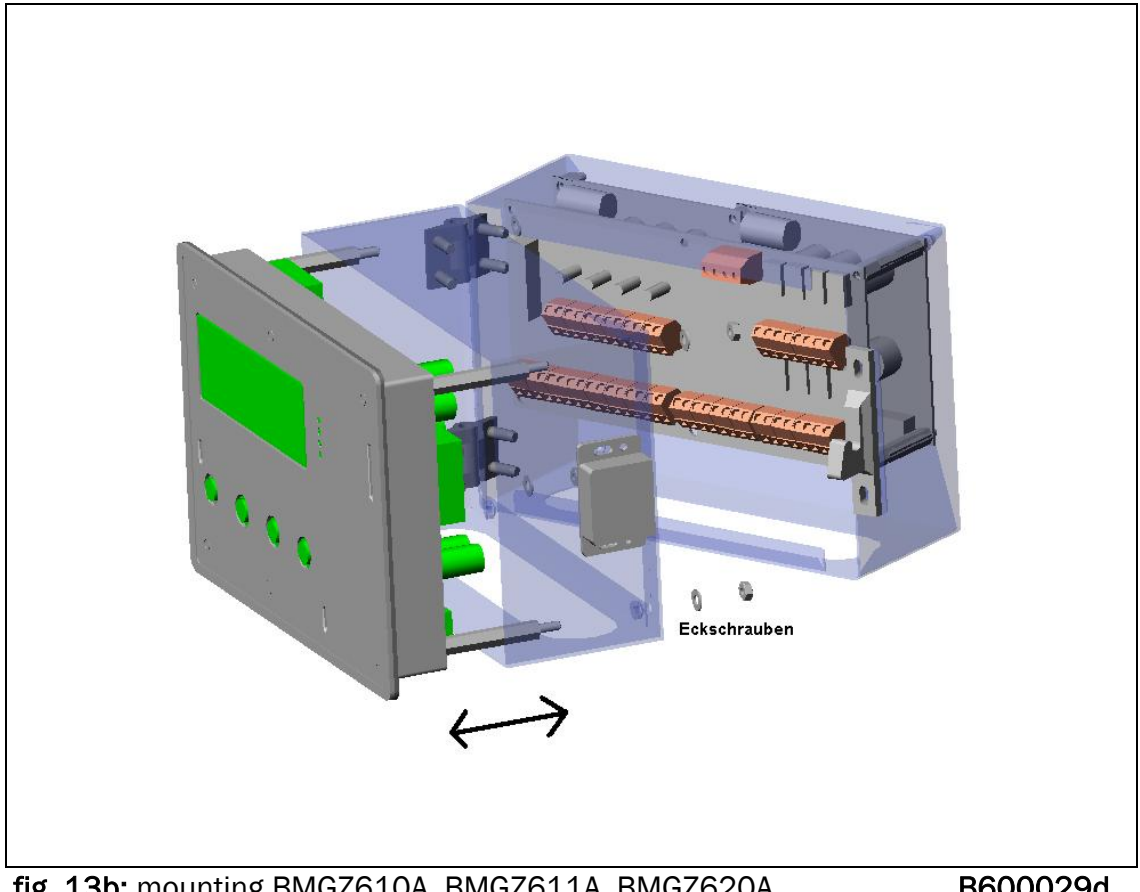

fig. 13b: mounting BMGZ610A, BMGZ611A, BMGZ620A

B600029d

Mounting of the housing for panel:

- 1. Unscrew all 4 side screws ("Eckschrauben" see fig. 13b)
- 2. Remove all cables which are connected with the electronic board of the front panel (cables connectors).
- 3. Unscrew the earth cable of the electronic board.
- 4. Take away the front panel from the box.
- 5. Put the front panel into the opening in the cabinet from the front side.
- 6. Mount back and front side of the box on the back side of the cabinet
- 7. Put in place and screw the 4 fixations screw.

Operating manual BMGZ 600A

8. Replace the earth cable and all the cables with connectors back to place.

#### 6.5 Wiring of the Connection Cable

Wiring between measuring roller and evaluation electronic unit must be done with the shipped 8-wired, shielded twisted-pair cable ( $4x2x0.75mm^2$ ). Length of the cable is done according to customer specification (specify when ordering). The cable must be installed separate from power lines to prevent any inductive disturbances.

On the measuring roller side, the plastic sheath will be removed on a length of about 14cm. The white wire is not used. The shield will be connected to terminal 5. On the electronic unit side, the plastic sheath will be removed on a length of about 25-54cm. The white

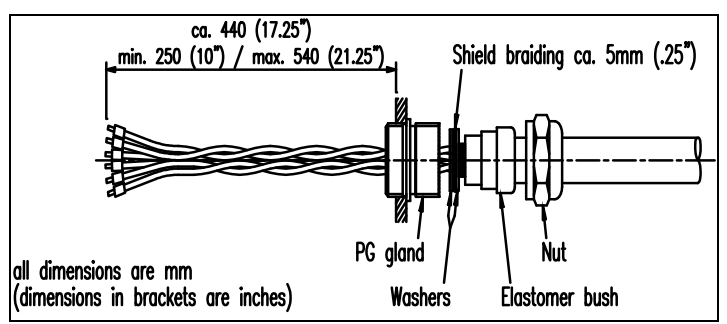

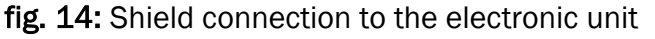

B600024e

wire is not used. The shield will be connected to the PG gland referring to fig. 14. The contacts will be made referring to fig. 15 or wiring table. The shield of the cable must be connected on both sides.

If a housing version  $K^{*}$  (with steel cabinet) is used, the cable will be led through the steel cabinet using a 8-pole plug ("13.3 List of parts", Pos. 64).

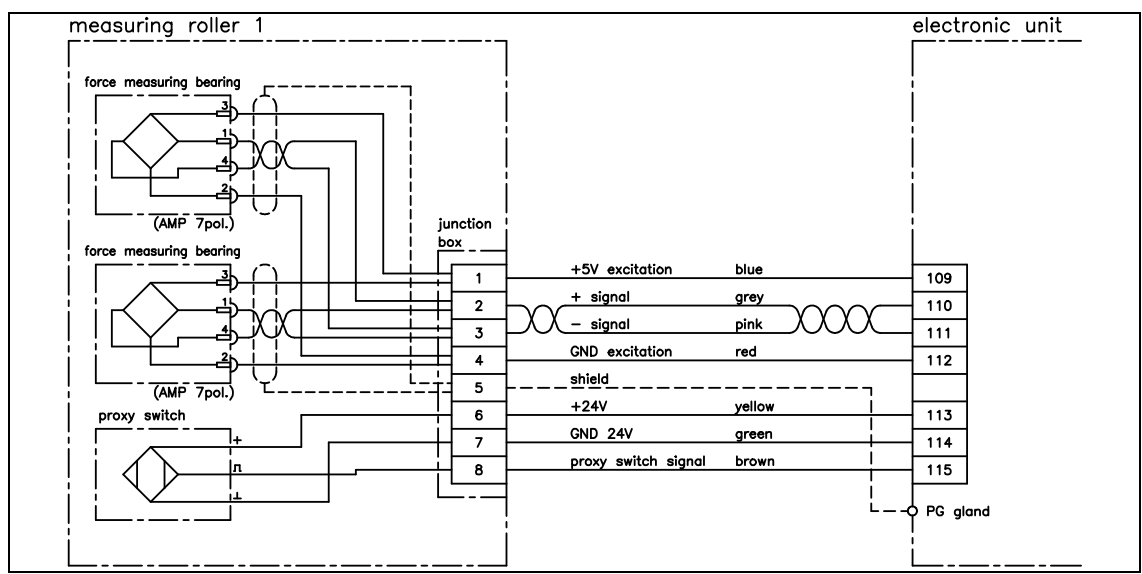

fig. 15: Wiring of the measuring roller to the evaluation electronic unit B610002e

## 6.6 Wiring Information

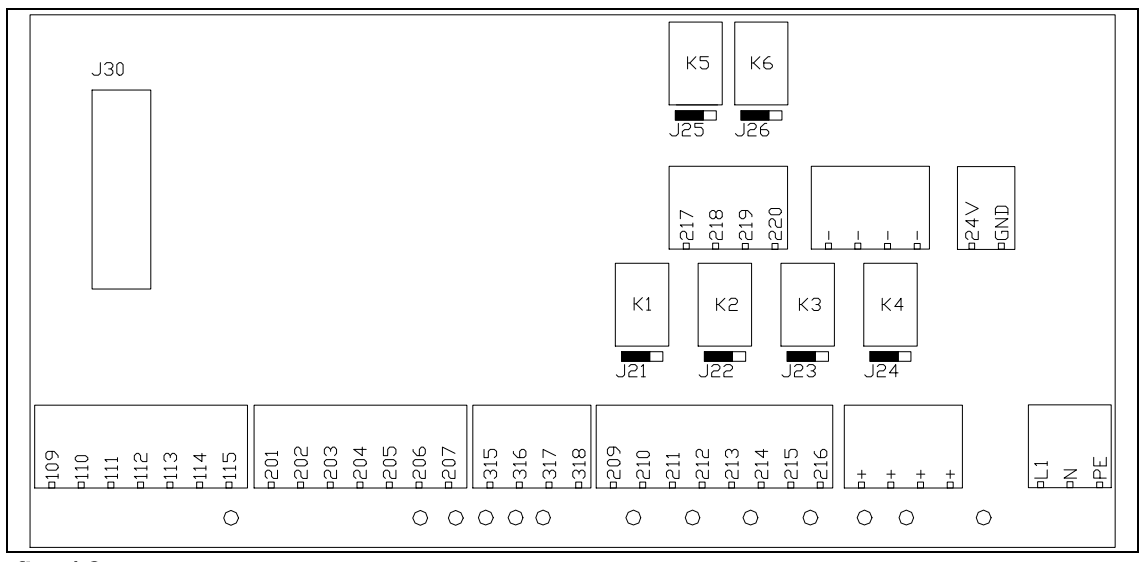

fig. 16: Terminal arrangement on terminal board

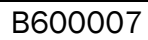

| Connection                        | wire   | #   |
|-----------------------------------|--------|-----|
|                                   | colour |     |
| Measuring roller 1                |        |     |
| +5V excitation                    | blue   | 109 |
| + signal                          | grey   | 110 |
| - signal                          | pink   | 111 |
| Gnd excitation                    | red    | 112 |
| +24V                              | yellow | 113 |
| Gnd 24V                           | green  | 114 |
| Proxy switch signal               | brown  | 115 |
| Measuring roller 2 <sup>2)</sup>  |        |     |
| +5V excitation                    | blue   | 201 |
| + signal                          | grey   | 202 |
| - signal                          | pink   | 203 |
| Gnd excitation                    | red    | 204 |
| +24V                              | yellow | 205 |
| Gnd 24V                           | green  | 206 |
| Proxy switch signal               | brown  | 207 |
| Analogue outputs                  |        |     |
| A1: 010V (roller 1)               |        | 16  |
| Gnd                               |        | 17  |
| A1: 0/420mA(roller 1)             |        | 18  |
| Gnd                               |        | 19  |
| A2: 010V (roller 2) <sup>2)</sup> |        | 26  |
| Gnd                               |        | 27  |
| A2: 0/420mA                       |        | 28  |
| (roller2) <sup>2)</sup>           |        |     |
| Gnd                               |        | 29  |
| Telecounter                       |        |     |
| Relay 1 (Pulse 1)                 |        | 209 |
| Relay 1                           |        | 210 |
| Relay 2 (Reset 1)                 |        | 211 |
| Relay 2                           |        | 212 |
| Relay 3 (Pulse 2) <sup>2)</sup>   |        | 213 |
| Relay 3                           |        | 214 |
| Relay 4 (Reset 2) <sup>2)</sup>   |        | 215 |
| Relay 4                           |        | 216 |
|                                   |        |     |
|                                   |        |     |
|                                   |        |     |
|                                   |        |     |
| Relay 4                           |        | 216 |

| Connection                     | wire   | #     |
|--------------------------------|--------|-------|
|                                | colour |       |
| Digital inputs                 |        |       |
| +24V                           |        | +     |
| Gnd 24V                        |        | -     |
| Print roller 1                 |        | 315   |
| Tare roller1                   |        | 316   |
| Charge active roller 1 $^{1)}$ |        | 317   |
| Tare roller2 <sup>2)</sup>     |        |       |
| Print roller 2 <sup>2)</sup>   |        | 318   |
| Dig.output roller 1 1)         |        |       |
| Relay 1 (Imp. ext. counter)    |        | 209   |
| Relay 1                        |        | 210   |
| Relay 2 (Reset ext. counter)   |        | 211   |
| Relay 2                        |        | 212   |
| Relay 3 (Pre detect 1)         |        | 213   |
| Relay 3                        |        | 214   |
| Relay 4 (Ref.charge 1)         |        | 215   |
| Relay 4                        |        | 216   |
| Relay 5 (Min.limit 1)          |        | 217   |
| Relay 5                        |        | 218   |
| Relay 6 (Max. limit 1)         |        | 219   |
| Relay 6                        |        | 220   |
| RS232                          |        |       |
| TxD                            |        | 80    |
| RxD                            |        | 81    |
| Gnd                            |        | 82    |
| Profibus                       |        |       |
| B (out)                        |        | 90    |
| A (out)                        |        | 91    |
| B (in)                         |        | 92    |
| A (in)                         |        | 93    |
| Main supply                    |        |       |
| 24VDC                          |        | "24V" |
| Gnd 24VDC                      |        | "GND" |
| 230VAC                         | brown  | "L"   |
| GND 230VAC                     | blue   | "N"   |
| Protection / earth             | yellow | PE    |
|                                | green  |       |

1) only BMGZ 611A 2) only BMGZ 620A

## 6.7 Wiring of Main Supply

The evaluation electronic unit is available for supply voltage of 24VDC or 230VAC. All electronic units have 6 terminals for wiring of main supply. But only the terminal pair corresponding to the nameplate is internally connected (refer to wiring table).

Main supply will be done with a power cord 3x1.0mm<sup>2</sup>. The protection wire will be connected to the earth screw on the terminal board using a ring terminal for M3 screws. Arrangement of the terminals is shown on wiring table (fig. 16).

# **A** Caution

Bad earth connection may cause electric shock to persons, malfunction of the total system or damage of the control unit! It is vital to ensure that proper earth connection is done.

# Danger

Some contacts on the terminal board of the 230VAC version are under 230V tension! Mortal danger! Disconnect power supply before open the housing!

#### actual flow rate 0...10V Analogue1 16 BMGZ600 17 Gnd 0/4...20mA Analogue1 18 Gnd 19 actual charge value Pulse1 С 209 telecounter Relay1 24VDC / 1A 210 Saia CKG 366 M4 Reset1 R 211 Relay2 24VDC / 1A 212 +24V + +24V Gnd 0V

## 6.8 Wiring Diagram External Displays

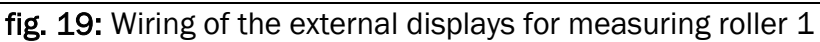

B600011e

#### Telecounter (actual charge value)

The evaluation electronic unit provides a pulse signal for each measuring roller which can be used to drive a telecounter or equivalent. With this, for ex. a charge value display for each roller can be made.

The telecounter for measuring roller 1 (for ex. Saia CKG 366 M4) will be wired according to wiring table and fig. 19. The telecounter for measuring roller 2 (only BMGZ620A) will be wired according to the different terminal assignment (refer to wiring table).

Scaling of the signal (how many kg for each pulse) is parametrized with the parameters Pulse output 1 or. *Pulse output 2*.

#### Analogue display (actual flow rate)

According to the wiring table analogue signals which are proportional to the actual flow rate are provided. They can be used for external analogue displays. The analogue outputs for measuring roller 1 will be wired according to wiring table and fig. 19; the outputs for measuring roller 2 will be wired according to the different terminal assignment (refer to wiring table).

The output A1 (measuring roller 1) can be parametrized for a tension signal (0...10V) or a current signal (0...20mA or. 4...20mA). Refer to parameter *Analogue output 1*. Depending on parametrization, a voltage output or current output can be used.

Scaling and eventually filtering of the signals is parametrized with the parameters *Max. output 1...2* and. *Lowpass output 1...2*.

### 6.9 Wiring of the Additional Digital Inputs and Outputs

The version BMGZ611A has additional digital inputs and outputs. The digital inputs are activated by applying 24VDC (terminal +) (ref to fig. 20). There can also be used a external 24VDC source. But then, the external ground has to be connected with terminal "Gnd 24VDC" (terminal -).

The digital outputs are led internally to relays 24V / 1A. The contacts can be taken from the terminals in any kind (J21...J26) (fig. 20).

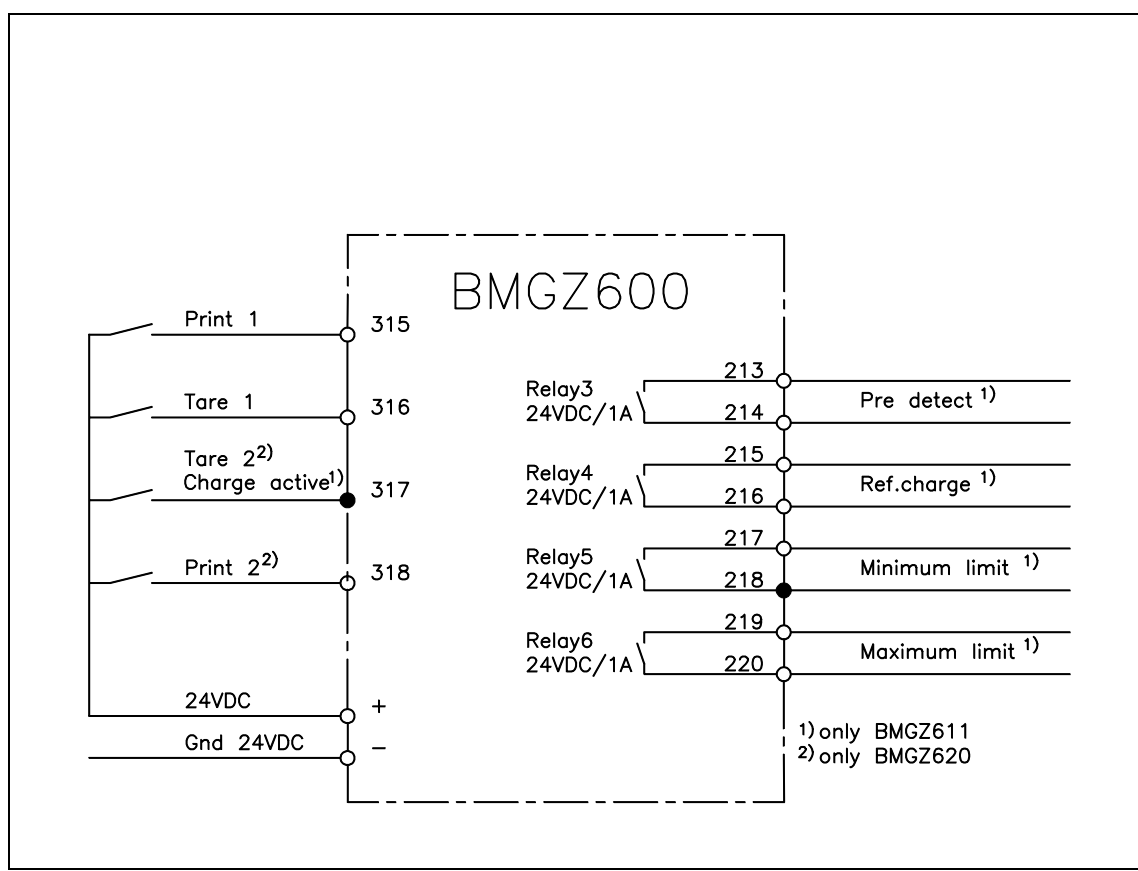

fig. 20: Wiring of the digital inputs and outputs

B600025e

The additional digital inputs and outputs can be used for some control functions. Fig. 21 shows a suggestion for a proportioning belt scale:

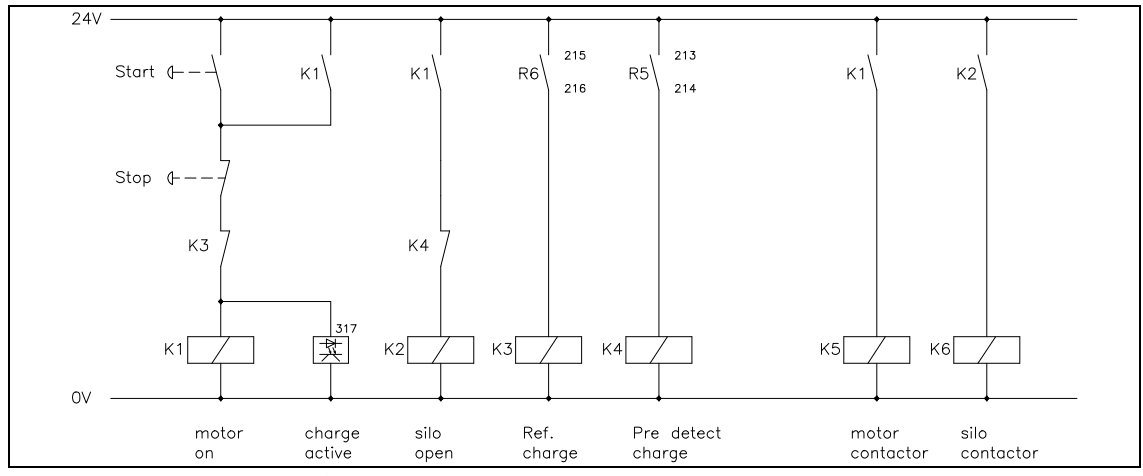

fig. 21: Wiring diagram for proportioning belt scale (The power part is not shown). B611003e

In the diagram shown in fig. 21, a new charge is started by the start key. The conveyor belt will be stopped automatically when the reference charge value is reached. It can also be stopped manually by the stop key.

The power part with the wiring diagram for the motors is not shown in fig. 21. The motor wiring diagram must be designed from the installation designer individually.

#### Parametrization

For shutting the silo and stopping the conveyor belt, the evaluation electronic unit has to be told the needed charge weight. This is done by using the parameter *Ref. charge 1.* The silo will be closed when reaching the parameter *Predetect charge 1* (refer to "8.4 Description of the parameters").

# 7 Operation

### 7.1 View of the Operating Panel

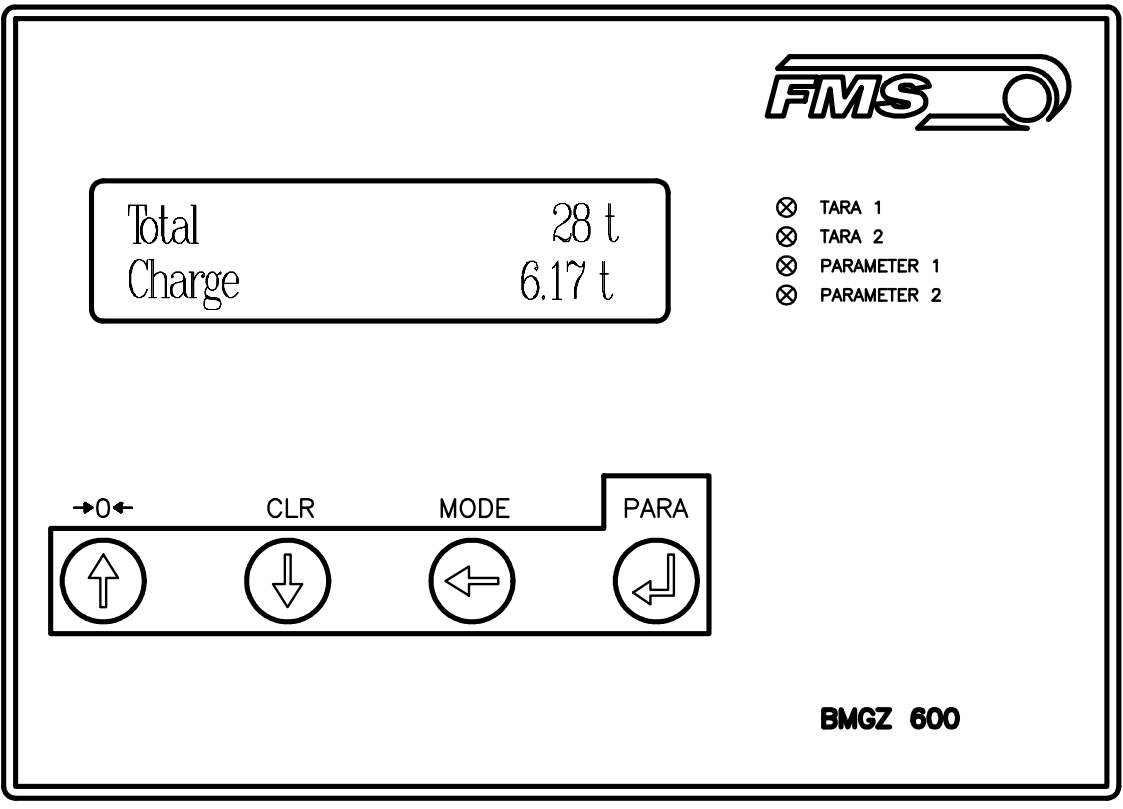

fig. 22: The operating panel BMGZ600A

B600008e

## 7.2 State Diagram of Main Operating Menu

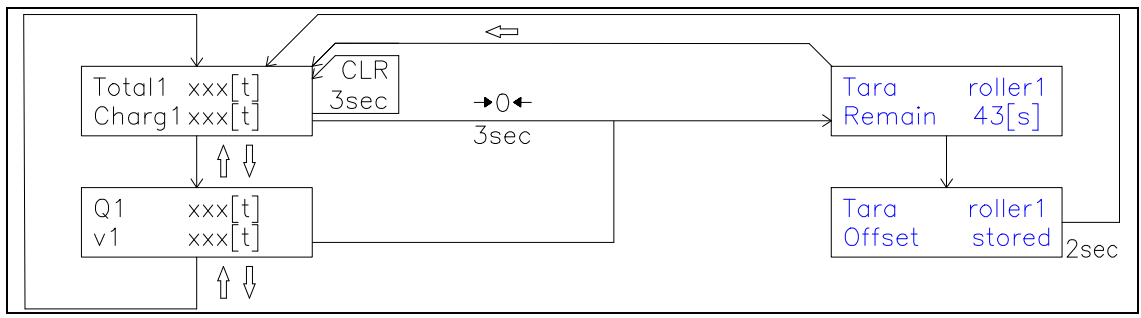

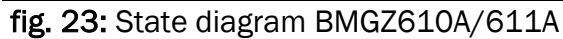

B600021e

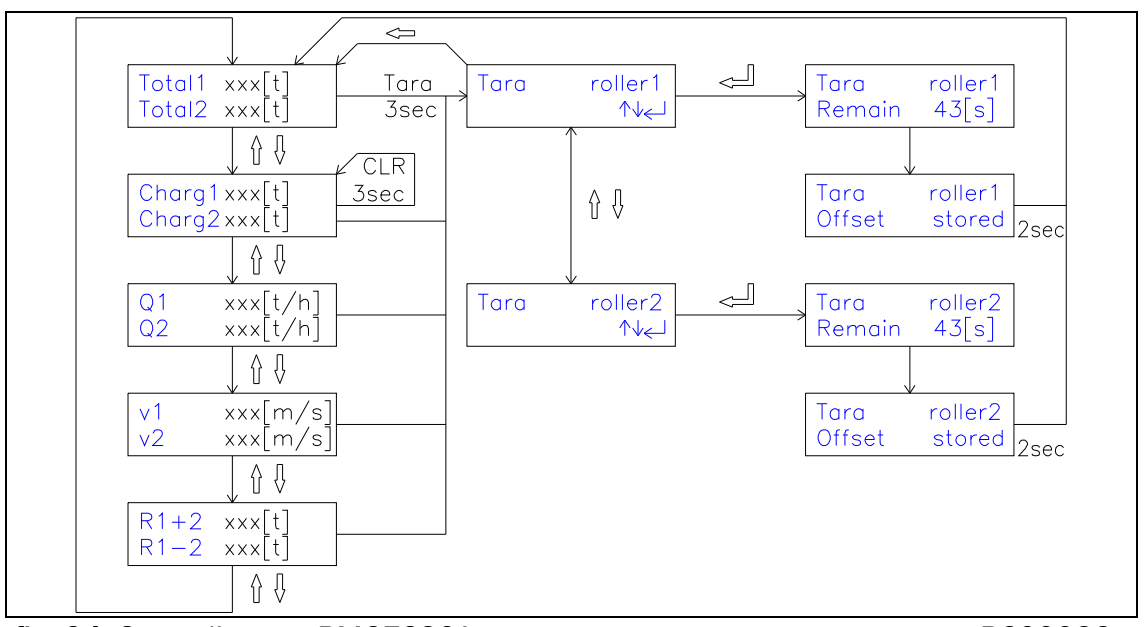

fig. 24: State diagram BMGZ620A

B600022e

### 7.3 Setting the Installation-specific Parameters

For correct calculation of the flow rate, the following parameters must be set or checked during initial operation (refer to "8. Parametrization"):

- Belt length roller 1
- Diameter roller 1
- Pulses roller 1
- Distance roller 1
- Nominal force roller 1
- Speed detection roller 1
- Speed belt roller 1 (if parameter Speed detection roll 1 is set to "none"
- the speed will be 1m/s)

Using a evaluation electronic unit BMGZ620A (2 measuring rollers), the parameters above must be set also for the  $2^{nd}$  roller.

# Note

The parameters above have direct influence to the accuracy of the belt scale. If the values differ from the real installation conditions, a useful weighing result is not available. Without inputting and checking of those parameters, the belt scale should not be set into operation!

### 7.4 Tare Program (Zero Alignment)

The display of the flow rate is set to zero by the tare program. To execute the tare program, proceed as follows (refer also to fig. 23/24):

- Start conveyor belt empty, without any load
- Start tare program with  $\rightarrow$ 0 $\leftarrow$  key for 3 seconds
- BMGZ620A: Choose the roller to be tared with  $\uparrow\downarrow$  keys; confirm with  $\lrcorner$  key
- The evaluation electronic unit measures the empty belt for 2 complete rotations. The remaining time for completion is shown in the display. (The tare program can be aborted at any time with the ← key.)
- If the measurement is completed, the evaluation electronic unit calculates the new offset value from the average signal and saves it in the parameter *Offset roller 1* or into *Offset roller 2* depending on selected roller. The display shows the message "New offset saved!" for 2 seconds. The tare program has then completed.
- **BMGZ620A:** The tare program must be run with the 2<sup>nd</sup> measuring roller.

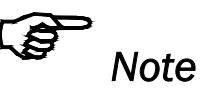

FMS recommends running the tare program daily to compensate eventual changes of belt tension, etc. If the belt scale begins to count slowly forwards or backwards with the belt running empty, it is time at the latest to run the tare program again.

## 7.5 Calibration

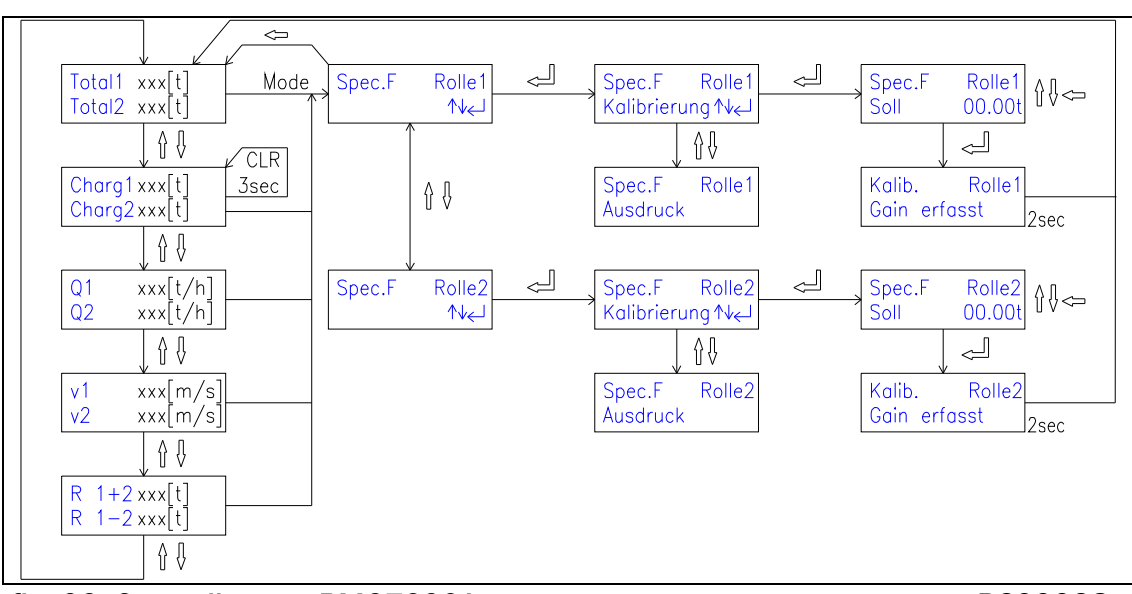

fig. 23: State diagram BMGZ620A

B600028e

For accurate calculation of the flow rate, the measuring roller has to be calibrated during initial operation as follows:

- Tare the measuring roller (refer to "7.4 Tare program")
- Switch display to "charge" with  $\uparrow\downarrow$  keys; set charge to zero by pressing CLR key for 3 seconds

- Run a charge of any weight over the belt scale, for example 10 tons, and then load it into a truck of known tare weight (refer to "7.6 Weighing a charge (manual)").
- Check the load on the weighbridge as exact as possible and compare with the value shown in the belt scale display
  - If the deviation is higher than 1...2% (stationary installations) and. 2...3% (mobile installations), the electronic unit must be told the effective weight determined by the weighbridge. This is done with the parameter function *Calibration roller 1* and *Calibration roller 2* (refer to "9.3 Description of the parameters").
  - BMGZ620A: Calibration must be done for the 2<sup>nd</sup> measuring roller.

# Note

The belt scales BMGZ610A/611A/620A are calibrated by the customer. Measuring errors done when weighing the calibration charge have direct influence to the accuracy of the belt scale. Therefore, the charge value in the display must not be cancelled during calibration, and the charge weight has to be verified as exact as possible.

#### ک Note

Since the accuracy of the belt scales BMGZ610A/611A/620A is under massive influence of customer manipulations, they are not certified by the Bureau of Standards. This is to take into account by the customer or operating personal.

## 7.6 Weighing a Charge Manually

To weigh a charge, proceed as follows:

- Start empty conveyor belt
- Switch display to "charge" with  $\uparrow\downarrow$  keys; set charge to zero by pressing 3 seconds the CLR key
- Open silo; run needed bulk material over the conveyor belt
- Shut silo. Wait until belt is empty
- In the display, the feed quantity is shown under "charge".

## 7.7 Weighing a Charge Automatically (only BMGZ611A)

If a proportioning belt scale is installed (refer to "6.9 Wiring of the additional digital inputs and outputs"), a charge can be weighed also automatically:

- Input needed charge weight in parameter *Ref. charge* 1 (refer to "9. Parametrization")
- Press "Start" key (refer to fig. 20); conveyor belt starts and silo opens automatically. The bulk material runs over the belt scale. When Pre detect value

is reached (parameter *Pre detect charge*), the silo will be shut automatically. The conveyor belt is still running.

- If the charge is completely weighed (parameter *Ref. charge 1*), the conveyor belt stops automatically.
- With the "stop" key, the silo can be shut and the conveyor belt can be stopped at any time.

## 7.8 Operating the Printer (optional)

#### Manual printing of charge protocol

The actual charge values may be printed out on a printer for protocol purposes. Printing is started by pressing the *Mode* key in with *Special functions* Mode according to fig. 25 (for measuring roller 1 or measuring roller 2). After printing the charge protocol, the charge number is incremented. The charge value has to be reset to zero by pressing the *CLR* key for 3 seconds.

The printing can also be started by applying 24VDC to the digital inputs *Prt1* (terminal 315) or. *Prt2* (terminal 318).

#### Automatic printing of charge protocol (BMGZ611A)

If the parameters *Ref. charge 1* contain values higher than zero, the procedure described under "manual printing of charge protocol" will be started at each time the digital input "charge active" (terminal 317) is reset.

#### Protocol printer

To drive the protocol printer, the parameter *RS232-Mode* must be set to "Protocol printer".

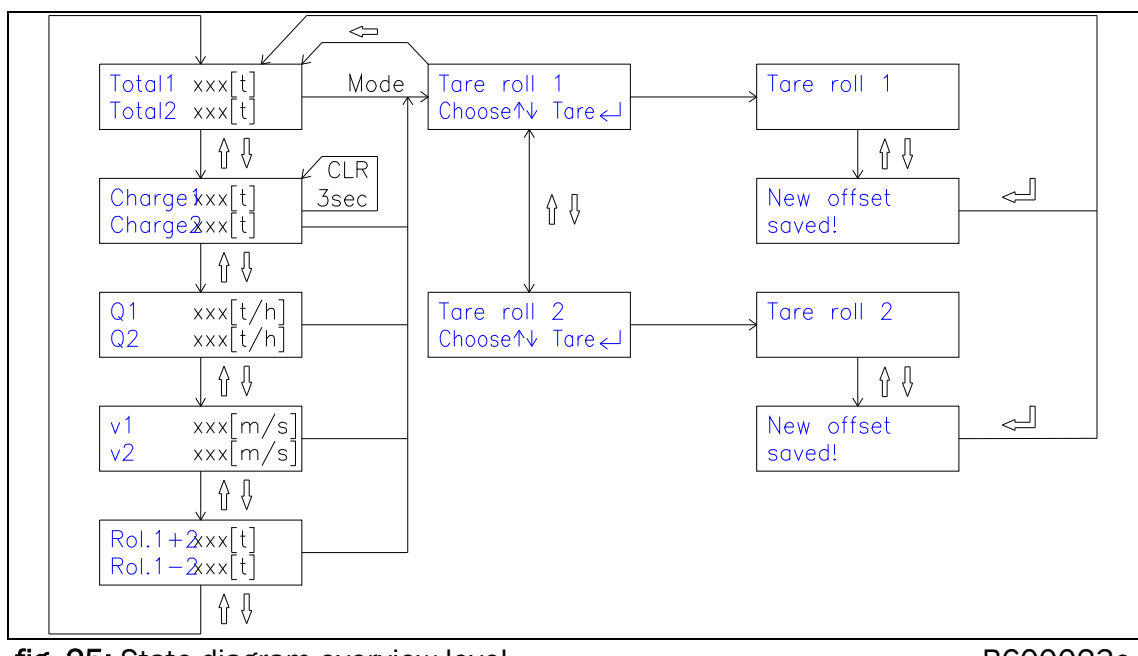

fig. 25: State diagram overview level

B600023e

## 8 Serial Interface RS232

A RS232 interface command consists of 6 ASCII characters. It is always terminated with <CR> (e.g. XRV001 <CR>). The first ASCII character determines the module number. A replay telegram consists of 7 ASCII characters including decimal point (XXXXXX). Unused characters are filled with "space" characters. The replay doesn't contain the command anymore (e.g. XRV001). It contains only the requested data.

#### 8.1 RS232 Interface Commands for BMGZ600 Series

The belt scale controllers of the BMGZ600 series have following operation parameters:

Totalizator, Charge Counter, Flow Rate, Belt Speed, gross A/D-Value and Identifier.

| Read Operation  | Description            | RS232            | Replay            |
|-----------------|------------------------|------------------|-------------------|
| Parameters      |                        | Command          | Telegram          |
| BMGZ610/611/620 | Read Totalizator       | 1RV001 <cr></cr> | XXXXXXX <cr></cr> |
| BMGZ 620        | Read Totalizator 2     | 2RV001 <cr></cr> | XXXXXXX <cr></cr> |
| BMGZ610/611/620 | Read Charge Counter    | 1RV002 <cr></cr> | XXXX.XX <cr></cr> |
| BMGZ 620        | Read Charge Counter 2  | 2RV002 <cr></cr> | XXXX.XX <cr></cr> |
| BMGZ610/611/620 | Read Flow Rate         | 1RV003 <cr></cr> | XXXXX.X <cr></cr> |
| BMGZ 620        | Read Flow Rate 2       | 2RV003 <cr></cr> | XXXXX.X <cr></cr> |
| BMGZ610/611/620 | Read Belt Speed        | 1RV004 <cr></cr> | XXXX.XX <cr></cr> |
| BMGZ 620        | Read Belt Speed 2      | 2RV004 <cr></cr> | XXXX.XX <cr></cr> |
| BMGZ610/611/620 | Read gross A/D-Value   | 1RV005 <cr></cr> | XXXXX <cr></cr>   |
| BMGZ 620        | Read gross A/D-Value 2 | 2RV005 <cr></cr> | XXXXX <cr></cr>   |

#### **Operation Parameters:**

Example for Charge Counter (185.55): 1RV002<CR> 185.55<CR> 1234567 (characters)

#### Identification of Operation Values:

| Read Operation Values | Description    | RS232            | Replay Telegram    |
|-----------------------|----------------|------------------|--------------------|
|                       |                | Command          |                    |
| BMGZ 610 / 611        | Identification | 1RV009 <cr></cr> | BMGZ 610 <cr></cr> |
|                       |                |                  | BMGZ 611 <cr></cr> |
| BMGZ 620              | Identification | 1RV009 <cr></cr> | BMGZ 620 <cr></cr> |

## 9 Parameter Setting

## 9.1 Parameter List System

| Parameter       | Unit   | Default          | Min          | Max   | Actual |
|-----------------|--------|------------------|--------------|-------|--------|
| Language        | Germar | n, English, Fren | ich, Italian |       |        |
| Lowpass display | [Hz]   | 1.0              | 0.1          | 9.0   |        |
| Identifier      | [-]    | 84               | 2            | 199   |        |
| Baud rate       | [-]    | 9600             | 2400         | 19200 |        |
| Time/date       | [-]    |                  |              |       |        |

## 9.2 Parameter List Roller 1/2<sup>2)</sup>

| Parameter                       | Unit     | Default   | Min         | Max         | Actual |
|---------------------------------|----------|-----------|-------------|-------------|--------|
| Gain                            | [-]      | 1.000     | 0.100       | 9.000       |        |
| Offset                          | [Digit]  | 0         | -8000       | 8000        |        |
| Belt length                     | [m]      | 10        | 1           | 5000        |        |
| Diameter roller                 | [mm]     | 108       | 10          | 1000        |        |
| Pulses roller                   | [-]      | 4         | 1           | 100         |        |
| Distance                        | [mm]     | 2000      | 100         | 5000        |        |
| Nominal force                   | [N]      | 1000      | 1           | 5000        |        |
| Max. flowrate                   | [t/h]    | 0         | 0           | 5000        |        |
| Speed detection                 | Auto, no | ne Auto   |             |             |        |
| Pulse output                    | [kg]     | 100       | 1, 1        | 0, 100, 100 | 000    |
| Analogue Outputs                | 0-10V, 0 | -20mA 0-2 | 10V, 4-20mA |             |        |
|                                 | 0-10V, 4 | -20mA     |             |             |        |
| Lowpass output                  | [Hz]     | 10.0      | 0.1         | 20.0        |        |
| Max. output                     | [t/h]    | 1000.0    | 1.0         | 3200.0      |        |
| Charge number                   | [-]      | 1         | 0           | 10000       |        |
| Predicted charge <sup>1)</sup>  | [t]      | 0.00      | 0.00        | 100.00      |        |
| Ref. Charge 1)                  | [t]      | 0.00      | 0.00        | 320.00      |        |
| Min. limit switch 1)            | [t/h]    | 10.0      | 0.0         | 3200.0      |        |
| Max. limit switch <sup>1)</sup> | [t/h]    | 1000.0    | 0.0         | 3200.0      |        |

<sup>1)</sup> only with BMGZ611A

## 9.3 State Diagram Parameter Setting

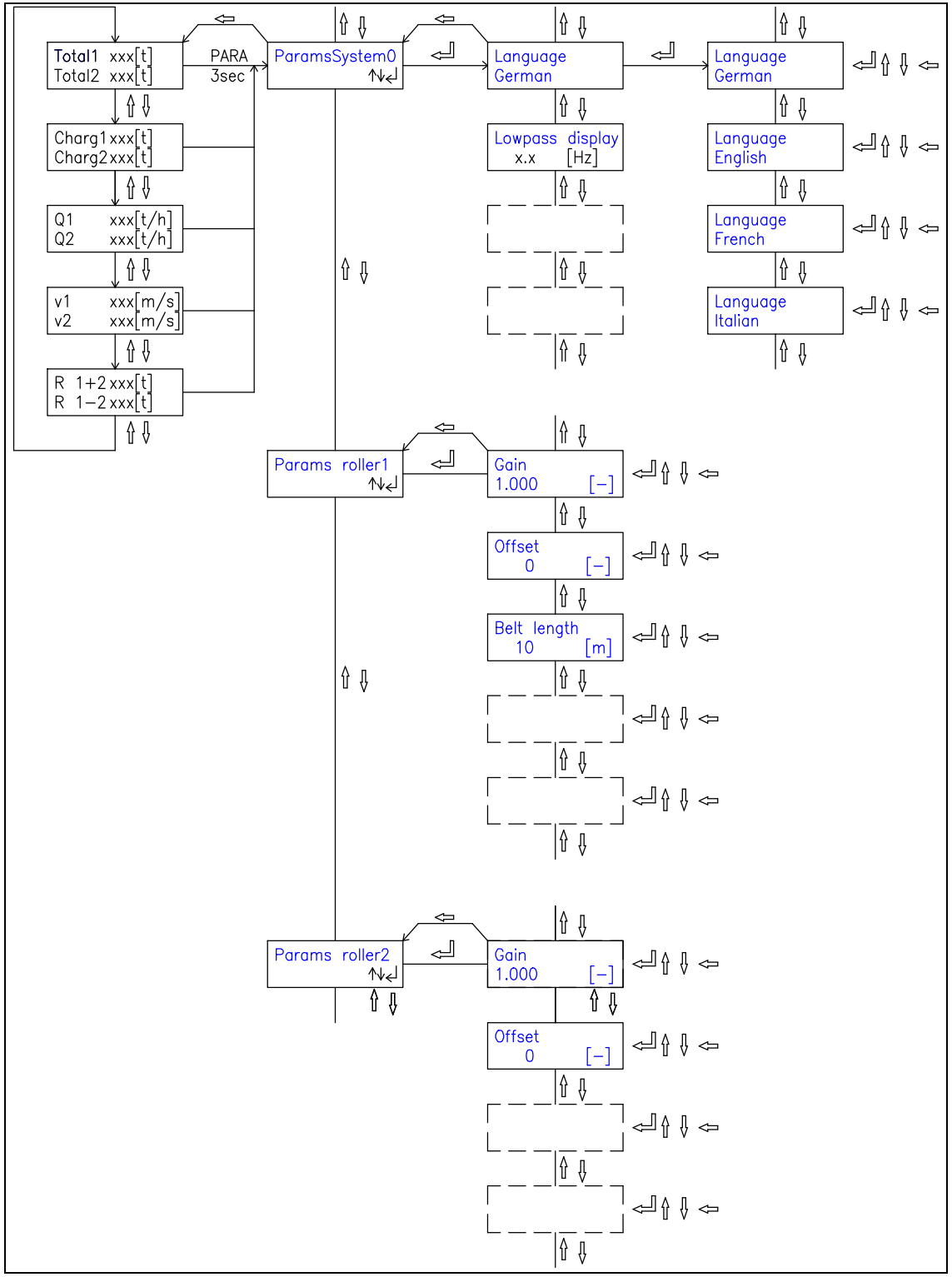

fig. 26: State diagram BMGZ610A/620A. The version BMGZ621A has its own but<br/>equivalent parameter menu.B600020e

#### 9.4 Description of the Parameters

The parameter changing mode will be activated by pressing the  $\downarrow$  key for 3 seconds. Generally, the parameters are settable using the keys as follows:

|                         | choose                                                      |
|-------------------------|-------------------------------------------------------------|
| $\uparrow ] \downarrow$ | switch the selections or increase / decrease numeric values |
| $\leftarrow$            | change the decimal (while inputting a numeric value)        |
| <b>↓</b>                | enter                                                       |

# Note

Not all parameters described below are supported from each belt scale. "9.1 Parameter list" shows which version supports which parameters.

| Language |                                                                 |
|----------|-----------------------------------------------------------------|
| Use:     | With this parameter, the language in the display can be chosen. |
| Range:   | German, English, French and Italian                             |

| Lowpass display |                                                                                                    |      |  |          |      |  |
|-----------------|----------------------------------------------------------------------------------------------------|------|--|----------|------|--|
| Use:            | The electronic unit provides a lowpass filter to prevent noise<br>which is added to the display values. This parameter stores the<br>limit frequency.<br>The lowpass display filter is independent of the other filters. |      |  |          |      |  |
| Range:          | 0.1 to                                                                                                    | 10.0 |  | Default: | 1.0  |  |
| Increment:      | 0.1                                                                                                    |      |  | Unit:    | [Hz] |  |
| Identifier      |                                                                                                    |      |  |          |      |  |
| Use:            | This parameter is used to identify the electronic unit when connecting PROFIBUS®, CAN-Bus or Device Net <sup>®</sup> .                                                                                                   |      |  |          |      |  |
| Range:          | 2 to                                                                                                    | 127  |  | Default: | 84   |  |
| Increment:      | 1                                                                                                    |      |  | Unit:    | [-]  |  |
| Baud rate RS    | 232                                                                                                    |      |  |          |      |  |

| Use:   | Setting of the transmission rate of the RS232 interface. |          |      |  |
|--------|----------------------------------------------------------|----------|------|--|
| Range: | 2400, 4800, 9600, 19200 baud                             | Default: | 9600 |  |

| Time/date                                                                                                |                                                                                                    |                                                                                                    |                                                               |                                                                                                    |                                                                             |  |
|----------------------------------------------------------------------------------------------------|----------------------------------------------------------------------------------------------------|----------------------------------------------------------------------------------------------------|---------------------------------------------------------------|----------------------------------------------------------------------------------------------------|-----------------------------------------------------------------------------|--|
| Use:                                                                                                    | The electron<br>clock, the ad<br>This procedu<br>and winter t                                                                                                    | The electronic unit has a built-in real time clock. To adjust the clock, the actual time and date will be stored in this parameter. This procedure provides for ex. switching between summer time and winter time. |                                                               |                                                                                                    |                                                                             |  |
|                                                                                                    | Date and tir                                                                                                    | ne are pr                                                                                                    | inted on the char                                             | ge protocols.                                                                                                    |                                                                             |  |
| Range:                                                                                                   | 00:00 01.0                                                                                                    | 1.2000                                                                                                    | to 23:59 31.12.                                               | .2100                                                                                                    |                                                                             |  |
| Gain roller 1/                                                                                           | ′2                                                                                                    |                                                                                                    |                                                               |                                                                                                    |                                                                             |  |
| Use:                                                                                                    | This parame<br>1. If automa<br>determined                                                                                                    | eter store<br>itic calibr<br>value ca                                                                                                    | s the value detern<br>ation cannot be p<br>n be inputted here | mined with <i>Calil</i><br>proceeded, a ma<br>e.                                                                             | bration roller<br>anually                                                   |  |
| Range:                                                                                                   | 0.100                                                                                                    | to                                                                                                    | 9.000                                                         | Default:                                                                                                    | 1.000                                                                       |  |
| Increment:                                                                                               | 0.001                                                                                                    |                                                                                                    |                                                               | Unit:                                                                                                    | [-]                                                                         |  |
| Offset roller 1                                                                                          | L/2                                                                                                    |                                                                                                    |                                                               |                                                                                                    |                                                                             |  |
| Use:                                                                                                    | This parameter stores the value determined with the tare<br>program (refer to "7.4 Tare program") in [digit]. If the automatic<br>tare program cannot be proceeded, a manually determined value<br>can be inputted here |                                                                                                    |                                                               |                                                                                                    |                                                                             |  |
|                                                                                                    | tare program                                                                                                    | n cannot<br>tted here                                                                                                    | be proceeded, a                                               | manually deter                                                                                                    | mined value                                                                 |  |
| Range:                                                                                                   | tare program<br>can be input<br>-8000                                                                                                    | n cannot<br>tted here<br>to                                                                                                    | be proceeded, a                                               | manually detern                                                                                                    | mined value                                                                 |  |
| Range:<br>Increment:                                                                                     | tare program<br>can be input<br>-8000<br>1                                                                                                    | n cannot<br>tted here<br>to                                                                                                    | be proceeded, a<br>8000                                       | Default:<br>Unit:                                                                                                    | 0<br>[Digit]                                                                |  |
| Range:<br>Increment:<br>Belt length ro                                                                   | tare program<br>can be input<br>-8000<br>1<br>0ller 1/2                                                                                                    | n cannot<br>tted here<br>to                                                                                                    | 8000                                                          | Default:<br>Unit:                                                                                                    | o<br>D<br>Digit]                                                            |  |
| Range:<br>Increment:<br>Belt length ro<br>Use:                                                           | tare program<br>can be input<br>-8000<br>1<br><b>Diller 1/2</b><br>This parame<br>roller 1. This                                                                                                    | n cannot<br>tted here<br>to<br>eter store                                                                                                    | s the winding leng<br>needed for the ta                       | Default:<br>Unit:<br>gth of the belt o<br>are program.                                                                       | o<br>[Digit]<br>of measuring                                                |  |
| Range:<br>Increment:<br>Belt length ro<br>Use:<br>Range:                                                 | tare program<br>can be input<br>-8000<br>1<br><b>oller 1/2</b><br>This parame<br>roller 1. This<br>1 to                                                                                                    | n cannot<br>tted here<br>to<br>eter store<br>s value is<br>5000                                                                                                    | s the winding leng<br>needed for the ta                       | Default:<br>Unit:<br>gth of the belt o<br>are program.<br>Default:                                                           | o<br>[Digit]<br>of measuring                                                |  |
| Range:<br>Increment:<br>Belt length ro<br>Use:<br>Range:<br>Increment:                                   | tare program<br>can be input<br>-8000<br>1<br><b>biler 1/2</b><br>This parame<br>roller 1. This<br>1 to<br>1                                                                                                    | n cannot<br>tted here<br>to<br>eter store<br>s value is<br>5000                                                                                                    | s the winding leng<br>needed for the ta                       | manually detern<br>Default:<br>Unit:<br>gth of the belt of<br>are program.<br>Default:<br>Unit:                              | o<br>[Digit]<br>of measuring<br>10<br>[m]                                   |  |
| Range:<br>Increment:<br>Belt length ro<br>Use:<br>Range:<br>Increment:<br>Diameter Rol                   | tare program<br>can be inpur<br>-8000<br>1<br><b>Diler 1/2</b><br>This parame<br>roller 1. This<br>1 to<br>1<br><b>I</b>                                                                                                | n cannot<br>tted here<br>to<br>eter store<br>s value is<br>5000                                                                                                    | s the winding leng<br>needed for the ta                       | Default:<br>Unit:<br>gth of the belt of<br>are program.<br>Default:<br>Unit:                                                 | o<br>[Digit]<br>of measuring<br>10<br>[m]                                   |  |
| Range:<br>Increment:<br>Belt length ro<br>Use:<br>Range:<br>Increment:<br>Diameter Rol<br>Use:           | tare program<br>can be input<br>-8000<br>1<br><b>Diler 1/2</b><br>This parame<br>roller 1. This<br>1 to<br>1<br><b>Ier 1/2</b><br>This parame<br>(refer to name<br>have a stand                                         | n cannot<br>tted here<br>to<br>eter store<br>s value is<br>5000<br>eter store<br>neplate c<br>dard diar                                                                                                    | s the diameter of measuring rolle neter of 108mm.             | Default:<br>Unit:<br>gth of the belt of<br>are program.<br>Default:<br>Unit:<br>'the measuring<br>r). FMS measur             | o<br>[Digit]<br>of measuring<br>10<br>[m]<br>roller 1<br>ing rollers        |  |
| Range:<br>Increment:<br>Belt length ro<br>Use:<br>Range:<br>Increment:<br>Diameter Rol<br>Use:<br>Range: | tare program<br>can be input<br>-8000<br>1<br><b>biler 1/2</b><br>This parame<br>roller 1. This<br>1 to<br>1<br><b>ler 1/2</b><br>This parame<br>(refer to name<br>have a stand<br>10 to                                | n cannot<br>tted here<br>to<br>eter store<br>s value is<br>5000<br>eter store<br>neplate o<br>dard diar<br>1000                                                                                                    | s the diameter of for measuring rolle neter of 108mm.         | Default:<br>Unit:<br>gth of the belt of<br>are program.<br>Default:<br>Unit:<br>'the measuring<br>r). FMS measur<br>Default: | o<br>[Digit]<br>of measuring<br>10<br>[m]<br>roller 1<br>ing rollers<br>108 |  |

| Pulses roller 1/2                                                                                                    |                                                                                                    |                                                  |                                       |  |  |
|----------------------------------------------------------------------------------------------------|----------------------------------------------------------------------------------------------------|--------------------------------------------------|---------------------------------------|--|--|
| Use: This parameter stores the number of vanes of the pulse generator (refer to nameplate of the measuring roller). The value corresponds to the number of pulses for each roller rotation. |                                                                                                    |                                                  |                                       |  |  |
| Range:                                                                                                    | 1 to 100                                                                                                    | Default:                                         | 4                                     |  |  |
| Increment:                                                                                                    | 1                                                                                                    | Unit:                                            | [-]                                   |  |  |
| Distance rolle                                                                                                    | er 1/2                                                                                                    |                                                  |                                       |  |  |
| Use:                                                                                                    | This parameter stores the distance betwee support rollers (2 x dimension "a"; refer to                                                                                                    | en 2 neighbe<br>fig. 79).                        | ouring                                |  |  |
| Range:                                                                                                    | 100 to 5000<br>2000                                                                                                    |                                                  | Default:                              |  |  |
| Increment:                                                                                                    | 1                                                                                                    | Unit:                                            | [mm]                                  |  |  |
| Max. flowrate                                                                                                    | roller 1/2                                                                                                    |                                                  |                                       |  |  |
| Use:                                                                                                    | With this parameter the maximum flowrate<br>If the flowrate is lower then 5% of set value<br>When this parameter is set to 0 the 5% lim<br>the counter integrates always the value.                                                                                                    | e of the belt<br>e it is not co<br>it is switche | scale is set.<br>unted.<br>ed off and |  |  |
| Range:                                                                                                    | 0 to 5000                                                                                                    | Default:                                         | 0                                     |  |  |
| Increment:                                                                                                    | 1                                                                                                    | Unit:                                            | [t/h]                                 |  |  |
| Nominal force                                                                                                    | e roller 1/2                                                                                                    |                                                  |                                       |  |  |
| Use:                                                                                                    | To get correct values, the evaluation electric the nominal force of the used force measure nameplate of the measuring roller). The non-according to customer specification.                                                                                                    | onic unit ha<br>ring bearing<br>minal force      | as to know<br>gs (refer to<br>is done |  |  |
| Range:                                                                                                    | 1 to 5000                                                                                                    | Default:                                         | 1000                                  |  |  |
| Increment:                                                                                                    | 1                                                                                                    | Unit:                                            | [N]                                   |  |  |
| Speed detect                                                                                                    | ion roller 1/2                                                                                                    |                                                  |                                       |  |  |
| Use:                                                                                                    | If this parameter is set to "automatic", the belt speed is acquired<br>with the pulse generator integrated to the measuring roller<br>(standard setting).<br>If this parameter is set to "none", belt speed is not acquired. The<br>flow rate then is calculated using the fixed value of 1m/s. If the<br>belt is running or not is indicated by the digital input "Belt running<br>roller 1" (terminal 317: only BMG7611A) |                                                  |                                       |  |  |
| Range:                                                                                                    | Automatic, None                                                                                                    | Default:                                         | Automatic                             |  |  |

| Pulse output roller 1/2 |                                                                                                    |                                                                                                    |                                                                   |                                               |  |
|-------------------------|----------------------------------------------------------------------------------------------------|----------------------------------------------------------------------------------------------------|-------------------------------------------------------------------|-----------------------------------------------|--|
| Use:                    | The pulse output of the measuring roller shows a single pulse after a known feeding quantity. This parameter is used to determine how many kg correspond to one pulse. |                                                                                                    |                                                                   |                                               |  |
| Range:                  | 1, 10, 100, 1                                                                                                    | L000                                                                                                    | Default:                                                          | 100                                           |  |
|                         |                                                                                                    | Unit:                                                                                                    | [kg]                                                              |                                               |  |
| Analogue out            | put 1/2                                                                                                    |                                                                                                    |                                                                   |                                               |  |
| Use:                    | The analogue<br>current signa<br>proportional                                                                                                    | e output provides a voltage s<br>Il alternativ 020mA or 42<br>to the actual flow rate of the                                                  | ignal (010<br>OmA. The signessing r                               | V) and a<br>gnal is<br>roller.                |  |
| Range:                  | 020mA, 4                                                                                                    | .20mA                                                                                                    | Default:                                                          | 020mA                                         |  |
| Lowpass outp            | out 1/2                                                                                                    |                                                                                                    |                                                                   |                                               |  |
| Use:                    | The electroni<br>which is adde<br>signal). This I<br>independent                                                                                                    | c unit provides a lowpass filt<br>ed to the analogue output (fl<br>parameter stores the limit fre<br>of the other filters.                    | er to preven<br>ow rate, prog<br>equency. Thi                     | t noise<br>grammable<br>s filter is           |  |
| Range:                  | 0.1 to                                                                                                    | 20.0                                                                                                    | Default:                                                          | 10.0                                          |  |
| Increment:              | 0.1                                                                                                    |                                                                                                    | Unit:                                                             | [Hz]                                          |  |
| Max. Output             | 1/2                                                                                                    |                                                                                                    |                                                                   |                                               |  |
| Use:                    | The flow rate signal of 10V                                                                                                    | value stored in this parame<br>or 20mA. Resolution is 12 t                                                                                    | ter provides<br>bit.                                              | an analogue                                   |  |
| Range:                  | 1.0 to                                                                                                    | 5000.0                                                                                                    | Default:                                                          | 1000.0                                        |  |
| Increment:              | 0.1                                                                                                    |                                                                                                    | Unit:                                                             | [t/h]                                         |  |
| Charge numb             | oer 1/2                                                                                                    |                                                                                                    |                                                                   |                                               |  |
| Use:                    | This paramet<br>each printing<br>the value is i<br>Here, the cha                                                                                                    | er contains the number of th<br>of a protocol (refer to "7.8 (<br>ncremented by 1.<br>arge number may be manual                               | ne actual cha<br>Operating the<br>ly reset to ze                  | arge. After<br>e printer"),<br>ero.           |  |
|                         | 0 10                                                                                                    | 100000                                                                                                    | 11                                                                | r 1                                           |  |
| Increment:              | 1                                                                                                    |                                                                                                    | Unit:                                                             | [-]                                           |  |
| Pre detect ch           | arge roller 1                                                                                                    | L (BMGZ611A)                                                                                                    |                                                                   |                                               |  |
| Use:                    | If the differer<br>weight of roll<br>parameter, th<br>With this, for<br>be programm                                                                                    | nce between <i>Ref. charge roll</i><br>er 1 is smaller than the value<br>ne relay 3 (terminals 213/21<br>ex. a kind of braking ramp o<br>ned. | er 1 and act<br>e stored in th<br>L4) will be ac<br>r shutting of | ual charge<br>his<br>tivated.<br>the silo can |  |

|                |                                                             |                                                | Operat                                                                                 | ing manual                                    | BMGZ 600A                            |
|----------------|-------------------------------------------------------------|------------------------------------------------|----------------------------------------------------------------------------------------|-----------------------------------------------|--------------------------------------|
|                | The value state<br>the bulk mate<br>shutting the            | ored in tl<br>erial wei<br>silo and            | nis parameter should<br>ght which is still on th<br>which still has to pas             | nearly corre<br>ne conveyor<br>s the belt se  | espond to<br>belt after<br>cale.     |
| Range:         | 0.00<br>0.00                                                | to                                             | 100.0                                                                                  |                                               | Default:                             |
| Increment:     | 0.01                                                        |                                                |                                                                                        |                                               | <b>Unit:</b> [t]                     |
| Ref. charge r  | oller 1 (BM0                                                | GZ611A                                         | N)                                                                                     |                                               |                                      |
| Use:           | If the actual<br>reference va<br>215/216) w<br>scale can be | charge v<br>lue store<br>ill be act<br>progran | veight of measuring ro<br>ed in this parameter, t<br>ivated. With this, for e<br>nmed. | oller 1 reacl<br>he relay 6 (<br>ex. a propor | hes the<br>terminals<br>tioning belt |
| Range:         | 0.00<br>0.00                                                | to                                             | 500.0                                                                                  |                                               | Default:                             |
| Increment:     | 0.01                                                        |                                                |                                                                                        |                                               | <b>Unit:</b> [t]                     |
|                |                                                             |                                                |                                                                                        |                                               |                                      |
| Min. limit rol | ler 1 (BMGZ                                                 | 611A)                                          |                                                                                        |                                               |                                      |
| Use:           | The relay 5 (<br>rate of roller<br>here.                    | terminal<br>1 remai                            | s 217/218) is activat<br>ns under the minimur                                          | ed as long a<br>n limit value                 | as the flow<br>e stored              |
| Range:         | 0.0 to                                                      | 5000.0                                         | )                                                                                      | Default:                                      | 10.0                                 |
| Increment:     | 0.1                                                         |                                                |                                                                                        | Unit:                                         | [t/h]                                |
| Max. limit rol | ller 1 (BMGZ                                                | (611A)                                         |                                                                                        |                                               |                                      |
| Use:           | The relay 6 (<br>rate of roller                             | terminal<br>1 excee                            | s 219/220) is activat<br>ds the maximum valu                                           | ed as long a<br>e stored he                   | as the flow<br>re.                   |
| Range:         | 0.0 to                                                      | 5000.0                                         | )                                                                                      | Default:                                      | 1000.0                               |
| Increment:     | 0.1                                                         |                                                |                                                                                        | Unit:                                         | [t/h]                                |
| Sorvice Med    |                                                             |                                                |                                                                                        |                                               |                                      |

## 9.5 Service Mode 1

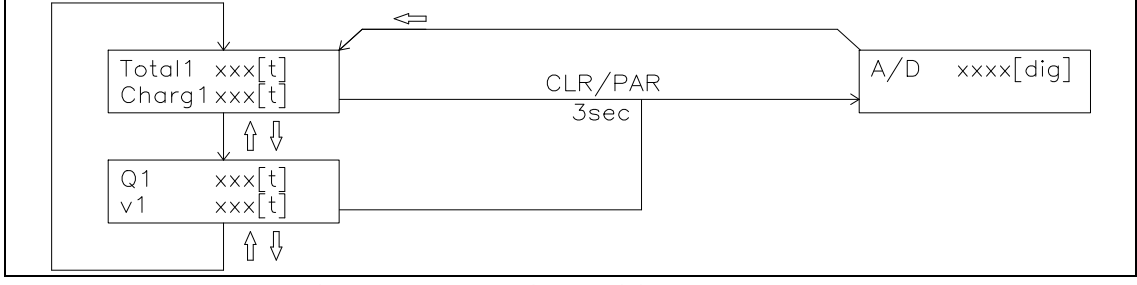

fig. 27: Service mode 1 menu BMGZ610A/611A. The versions BMGZ620A haveits specific but equivalent service mode menu.B600026e

The service mode 1 contains parameter for checking the AD value of the force sensors which are integrated into the measuring roller. The service mode 1 is activated by pressing the CLR and PAR keys for 3 seconds.

| AD value roller 1/2 |                                                                                                    |                 |            |       |         |
|---------------------|----------------------------------------------------------------------------------------------------|-----------------|------------|-------|---------|
| Use:                | This parameter shows the source signal of the corresponding measuring roller before offset compensation. It may be helpful for trouble shooting. |                 |            |       |         |
| Range:              | -8192<br>(to be inspec                                                                                                    | to<br>cted only | 8191<br>/) | Unit: | [Digit] |

#### 9.6 Service Mode 2

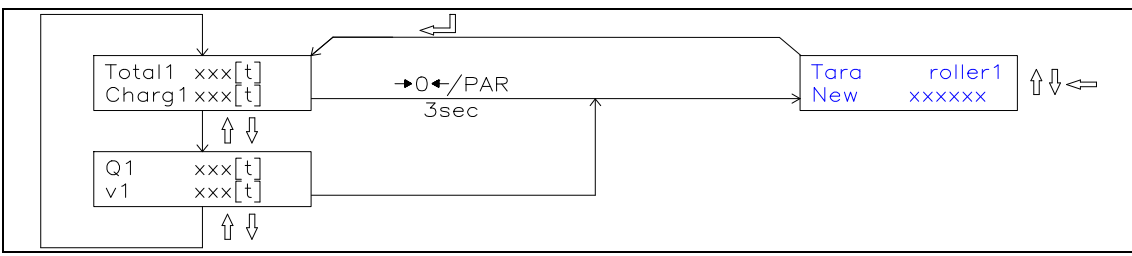

fig. 27: Service mode menu 2 BMGZ610A/611A. The versions BMGZ620A haveits specific but equivalent service mode menu.B600027e

The service mode 2 contain the parameter to set the totalizator, when changing the electronic unit for example. The service mode should only be activated by trained service personal. The service mode 2 is activated by pressing the  $\rightarrow 0 \leftarrow$  and PAR keys for 3 seconds. Generally, the service parameter can be changed the same way as the other parameters.

| Set Totalizator 1/2 |                                                                                                    |         |         |     |          |  |
|---------------------|----------------------------------------------------------------------------------------------------|---------|---------|-----|----------|--|
| Use:                | When replacing an evaluation electronic unit, the values of the totalizators can be taken from the old to the new electronic unit. Therefore, note the totalizator values before dismounting the old electronic unit and store the values here after mounting the new unit. |         |         |     |          |  |
| Range:              | 0                                                                                                    | to<br>O | 1000000 |     | Default: |  |
| Increment:          | 1                                                                                                    |         | Unit:   | [t] |          |  |

# **10 PROFIBUS Interface**

### 10.1 Wiring of the PROFIBUS Data Cable

#### Wiring of the PROFIBUS cables

The standardized PROFIBUS cable type A (STP 2x0.34<sup>2</sup>) [AWG] has to be used for the PROFIBUS data cable. The cables are bared referring to fig. 6 and connected to the terminals according to the wiring diagramm.

The shield is connected with the bracket to the shoulder inside the housing.

# ⚠ Caution

The shield of the PROFIBUS cable is only grounded if the bracket inside the housing clamps directly to the shield. If the clamps to the plastic mantle, no grounding is done! Therefore the plastic mantle has to be fixed only with the PG gland (referring to fig. 6)

#### Termination

If both cables are connected (Bus in and Bus out), if has to be ensured that the two termination dip switches are in off position.

If only one cable is connected (Bus in), both termination dip switches have to be set in on position.

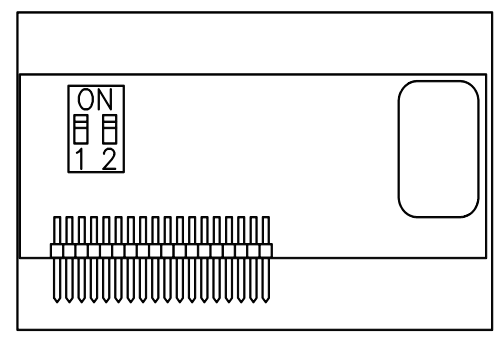

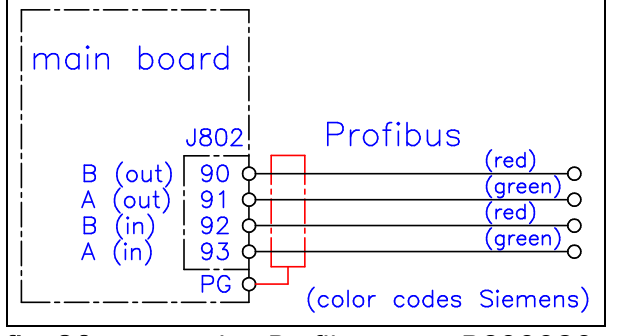

fig. 29: Profibus board E621009

fig. 30: connection Profibus

B600030e

#### > Note

The PROFIBUS network has to be terminated properly. Otherwise the installation cannot be set into operation. It has to be ensured that only the last device of the PROFIBUS chain is terminated.

#### 10.2 Setting the PROFIBUS Address

The electronic unit requires a unique PROFIBUS address which indicates it definitely in the whole PROFIBUS network. Therefore no other PROFIBUS device in the network may use the same address. The address has to be between 2...125. The PROFIBUS address is set with the system parameter *Identifier*. (See 9.4 Description of the system parameters). After switching the measuring amplifier off and on, the new address is valid.

# 11 PROFIBUS Interface Description

#### 11.1 GSD File

The PROFIBUS DP Master has to know which devices are connected to the PROFIBUS network. For this purpose the GSD file is required. The GSD file for the BMGZ600A-series measuring amplifier can be taken from the following internet address:

http://www.fms-technology.com/gsd

The GSD file can also be supplied on a floppy disk on request. In this case please contact FMS customer service.

#### Read in the GSD file into the PROFIBUS DP Master

How to read in the GSD file into the control system (DP Master) is depending on the used control system. For further information, refer to the documentation of the control system.

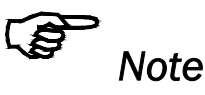

The GSD-file version must match with the firmware version of the electronic unit. Otherwise there may be problems while setup. Version numbers of firmware and GSD file are printed to the cover page of this operating manual.

#### 11.2 BMGZ610A/611A/620A DP Slave Functional Description

The electronic unit of the BMGZ600A.P-series supports a PROFIBUS link which operates according to the PROFIBUS DP protocol according to EN 50170. Hereby the measuring amplifier operates as DP slave and the control system as DP Master. Several parameters have to be set and met by the control system.

#### **11.3** Initial Parameters

Initial parameters are sent from the control system to the electronic unit once while initialization. They are normally set to a fixed value for a machine with the programming tool of the control system.

The first bytes of the parameter telegram are specified in the EN 50170 standard. The user segment of 4 bytes is defined customer specific for the measuring amplifier.

| Byte | Use               | Value | Meaning    |
|------|-------------------|-------|------------|
| 0    | initial parameter | 0     | (not used) |
| 1    |                   | 0     | (not used) |
| 2    |                   | 0     | (not used) |
| 3    |                   | 0     | (not used) |

### 11.4 Configuration

The configuration defines how many process data (byte and word) are sent during the data communication from the control system to the measuring amplifier and vice versa. To ensure maximum flexibility different modules are provided in a single measuring amplifier. Only one module can be set active at a time.

#### Module 1: Basic telegram

4 bytes (2 word) are transmitted from the control system to the belt scale and also 4 bytes (2 word) from the belt scale to the control system in each data cycle.

|                              | byte 0   | byte 1 | byte 2       | byte 3      |
|------------------------------|----------|--------|--------------|-------------|
| request telegram             | function | module | empty        | empty       |
| (master $\rightarrow$ slave) | code     | number |              |             |
| response telegram            | function | module | data (higher | data (lower |
| (slave $\rightarrow$ master) | code     | number | byte)        | byte)       |

#### Modul 2: Reserved

#### Modul 3: Basic telegram and 4 word operation value

The belt scale response with 4 bytes of the basic telegram and additionally 4 words for the belt scale data "Total" and "Charge".

|                              | Byte 0   | Byte 1 | Byte 2       | Byte 3            |
|------------------------------|----------|--------|--------------|-------------------|
| request telegram             | function | module | empty        | empty             |
| (master $\rightarrow$ slave) | code     | number |              |                   |
| response telegram            | function | module | data (higher | data (lower byte) |
| (slave $\rightarrow$ master) | code     | number | byte)        |                   |

| Word O    | Word 1    | Word 2    | Word 3    |
|-----------|-----------|-----------|-----------|
| Total HW  | Total LW  | Charge HW | Charge LW |
| (HB)/(LB) | (HB)/(LB) | (HB)/(LB) | (HB)/(LB) |

#### Modul 4: Reserved

#### 11.5 Function Code

Master  $\rightarrow$  Slave

| Function Values |                            |
|-----------------|----------------------------|
| Value           | Meaning                    |
| 01              | Total HW                   |
| 02              | Total LW                   |
| 03              | Charge HW                  |
| 04              | Charge LW                  |
| 05              | Flow rate of conveyor      |
| 06              | Speed of the conveyor belt |
| 07              | A/D-Input-Value brutto     |

The measuring amplifier transmitts the response with the response telegram.

# **12 Trouble Shooting**

| Message                  | Cause                       | Corrective action             |
|--------------------------|-----------------------------|-------------------------------|
| neg. feedback roller 1/2 | Parting of the cable        | Check connection cable to     |
|                          |                             | measuring roller 1/2          |
|                          | Cable is wrongly            | Change wires on terminals     |
|                          | connected                   | 110/111 roller 1 (202/203     |
|                          |                             | roller 2)                     |
|                          | Error at measuring roller   | Check internal wiring and     |
|                          | 1/2                         | measuring bearings of         |
|                          | Input signal >-1mV          | measuring roller 1/2          |
| overload                 | Load on measuring roller    | Check load of measuring       |
|                          | to high                     | roller 1/2                    |
|                          | Short circuit in the cable; | Check connection cable to     |
|                          | input signal >127mV         | measuring roller 1/2          |
| Output Roller 1/2 < min. | Analogue output 1/2 is      | Run tare program for          |
|                          | driven with values < 0V.    | measuring roller 1/2          |
|                          | Actual flow rate is         |                               |
|                          | negative for more than 5s   |                               |
| Output Roller 1/2 > max. | Analogue output 1 is        | Check load of measuring       |
|                          | driven with values > 10V    | roller 1/2;                   |
|                          |                             | adjust parameter Max.         |
|                          |                             | output 1/2                    |
| Message "Belt not        | Tare program was started    | Start conveyor belt; run tare |
| running"                 | while belt was not running  | program again                 |
|                          | Proxy switch of measuring   | Replace proxy switch          |
|                          | roller defect               |                               |
| Automatic weighing a     | Conveyor belt is empty      | Stop charge manually; then    |
| charge: Conveyor belt    | before Ref. charge is       | decrease parameter Pre        |
| doesn't stop             | reached                     | detection charge a little     |
| No message on the        | Power supply not correct    | Check / correct power         |
| display                  |                             | supply;                       |
|                          |                             | Check fuses in the supply     |
|                          |                             | line                          |
|                          | Evaluation electronic unit  | Contact FMS customer          |
|                          | defect                      | service                       |

### 12.1 Position of the Fuses

F1 fuse 24VDC 1.0A T ; F100 fuse 230VAC 0.5A T

Operating manual BMGZ 600A

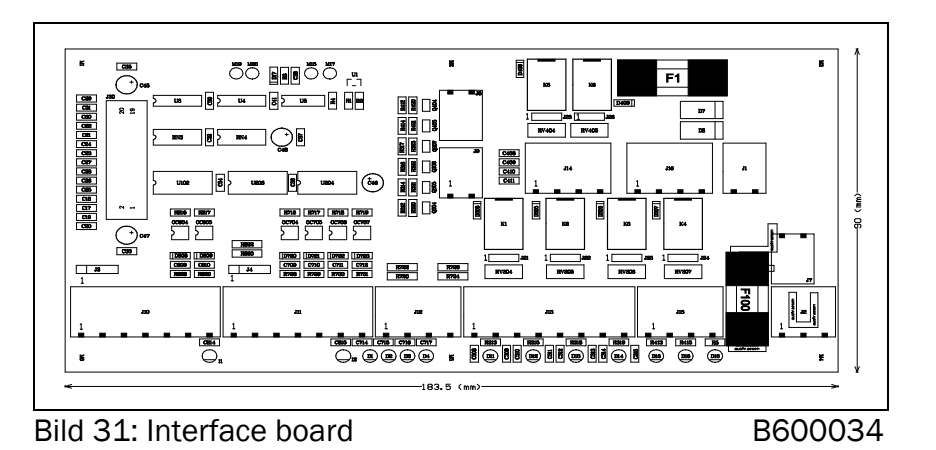

## **13 List of Spare Parts**

### 13.1 Assembly Drawing Flat Measuring Roller

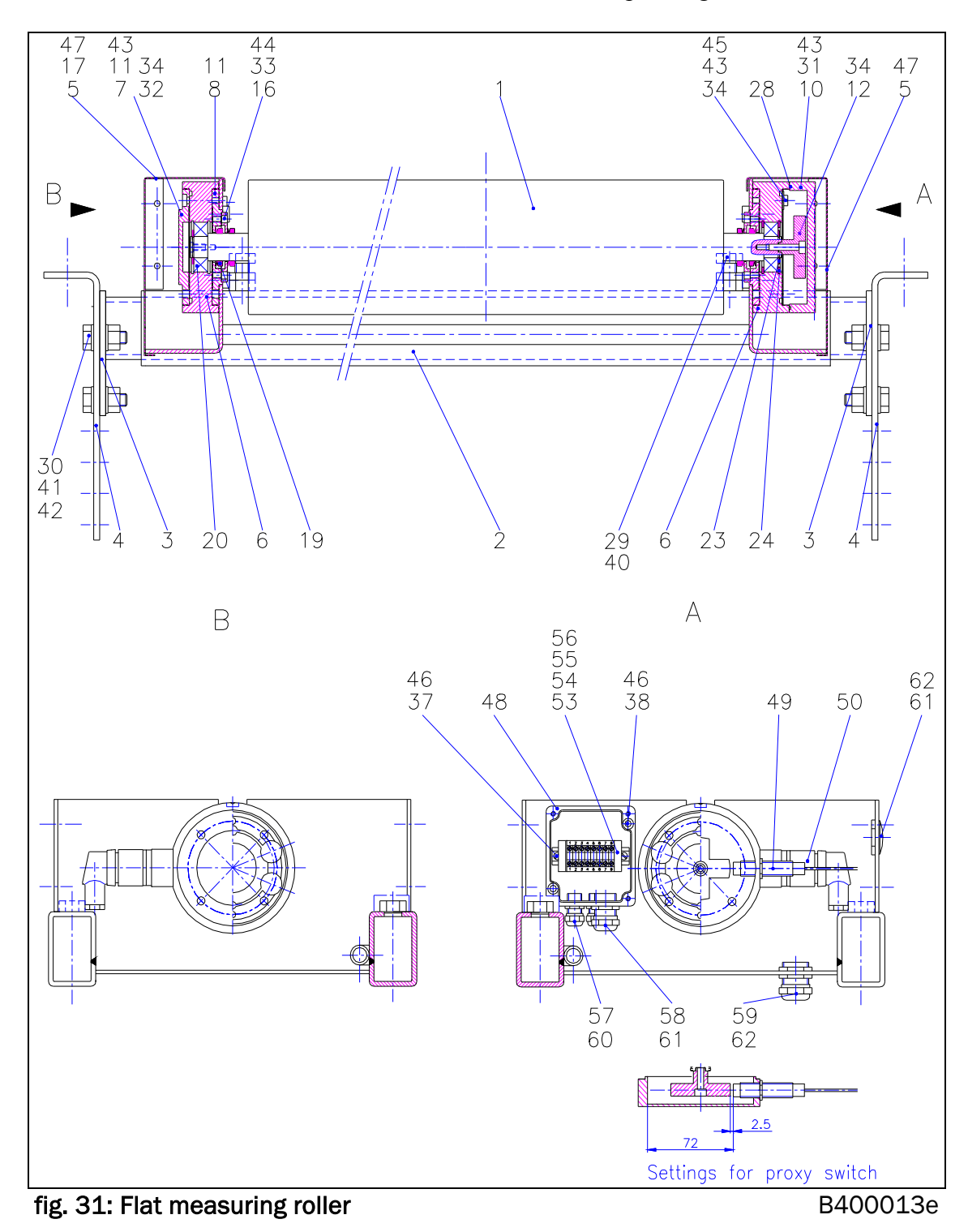

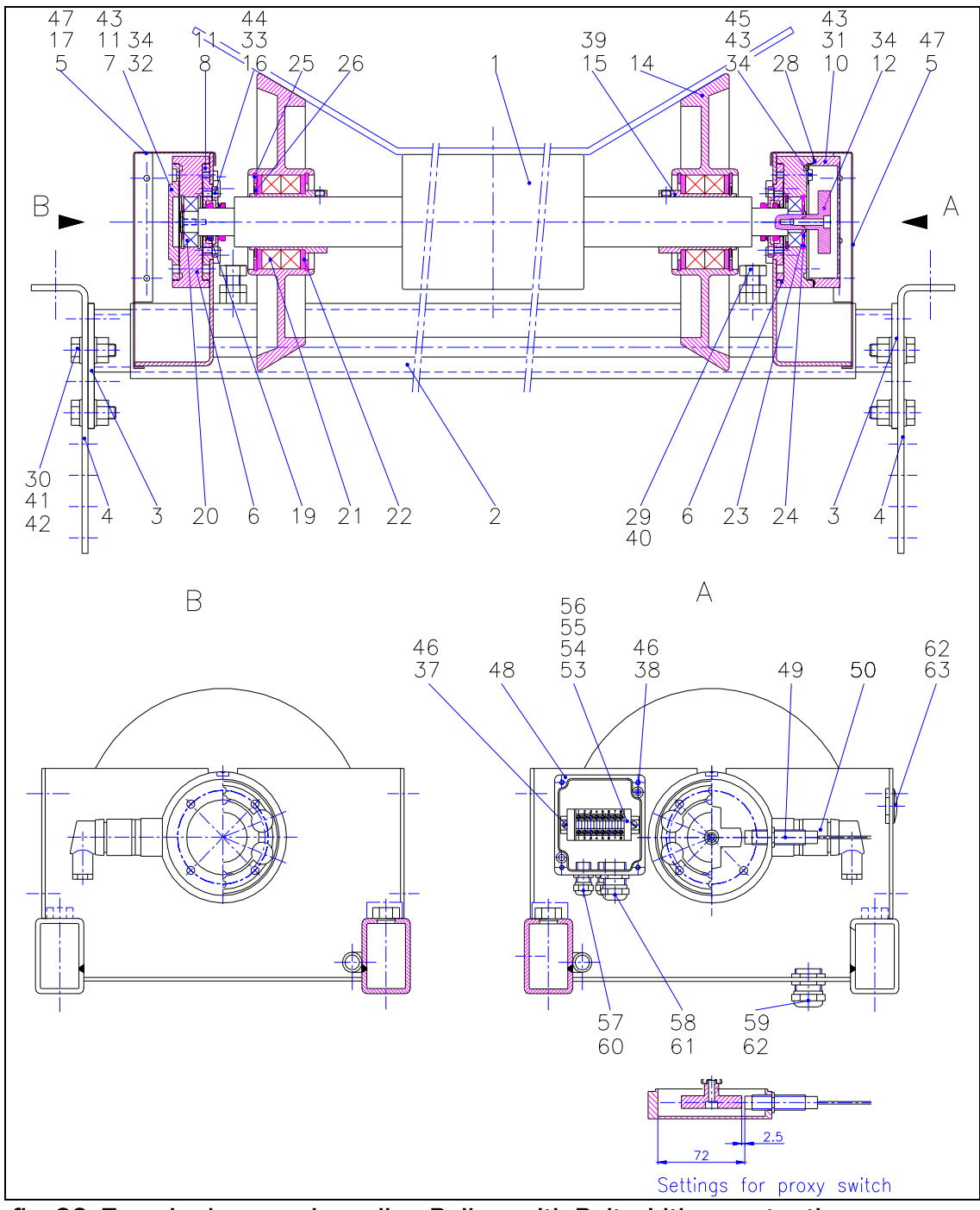

### 13.2 Assembly Drawing Troughed Measuring Roller

fig. 32: Troughed measuring roller. Rollers with Belt widths greater than1000mm may have more than 1 pair of bevelled side disks.B400012e

## 13.3 Part List

| Pos.# | Description                       |
|-------|-----------------------------------|
| 1     | Middle roller                     |
| 2     | Support                           |
| 3     | Sliding part                      |
| 4     | Mounting bracket                  |
| 5     | Cover                             |
| 6     | Force measuring bearing LMGZ203   |
| 7     | Cover A                           |
| 8     | Cover B                           |
| 9     | -                                 |
| 10    | Cover F                           |
| 11    | Paper seal LMGZ203                |
| 12    | Pulse generator Ø50, 4 vanes      |
| 13    |                                   |
| 14    | Bevelled side disk                |
| 15    | Bearing sleeve                    |
| 16    | Cover G                           |
| 17    | Name plate                        |
| 18    |                                   |
| 19    | V-ring seal V-22A                 |
| 20    | Self aligning ball bearing 1203TV |
| 21    | Grooved ball bearing<br>6009.2ZR  |
| 22    | Nilos ring LSTO 45x75             |
| 23    | Locking ring A17                  |
| 24    | Locking ring J40                  |
| 25    | Locking ring J75                  |
| 26    | Locking ring A45                  |
| 27    |                                   |
| 28    | 0-ring 95x1.78                    |
| 29    | Hex screw M12x30                  |
| 30    | Hex screw M10x30                  |
| 31    | Hex screw M6x65                   |
| 32    | Hex screw M6x40                   |
| 33    | Hex screw M5x10                   |
| 34    | Hex socket screw M5x25            |
| 35    |                                   |

| Pos. | Description                                   |
|------|-----------------------------------------------|
| #    |                                               |
| 36   |                                               |
| 37   | Pan head screw M4x8                           |
| 38   | Pan head screw M4x16                          |
| 39   | Set screw M8x6                                |
| 40   | Hex nut M12, 0.5xD                            |
| 41   | Hex stop nut M10                              |
| 42   | Washer M10                                    |
| 43   | Washer M6                                     |
| 44   | Washer M5                                     |
| 45   | Washer Ø15/5.3x1.2                            |
| 46   | Spring washer M4                              |
| 47   | Self-tapping pan head screw<br>4.2x6.5 F      |
| 48   | Aluminium housing A105                        |
| 49   | Proxy switch M12x1                            |
| 50   | Junction box 90°, 7-pole                      |
| 51   | Flex cable STP 2x2x0.25mm <sup>2</sup>        |
| 52   | Cable binder                                  |
| 53   | terminals MBK 2.5E                            |
| 54   | Cover D-MBK 2.5E                              |
| 55   | Mounting rail, perforated NS15                |
| 56   | Wire end ferrules 1mm <sup>2</sup>            |
| 57   | Screwed gland PG7                             |
| 58   | Screwed gland PG11                            |
| 59   | Screwed gland PG16                            |
| 60   | Hex nut PG7                                   |
| 61   | Hex nut PG11                                  |
| 62   | Hex nut PG16                                  |
| 63   | Sealing cover PG16                            |
| 64   | Plug connection PG Amph. 8-pole <sup>1)</sup> |
| 65   |                                               |
| 66   |                                               |
| 67   |                                               |
| 68   |                                               |
| 69   |                                               |
| 70   |                                               |

1) only version "K" (with steel cabinet)

# 14 Technical Data

| Evaluation electronic unit      | BMGZ610A                                     | BMGZ611A             | BMGZ620A         |
|---------------------------------|----------------------------------------------|----------------------|------------------|
| Evaluation of 1 measuring       |                                              | Yes                  |                  |
| roller                          |                                              |                      |                  |
| Evaluation of 2 measuring       | -                                            | -                    | Yes              |
| rollers                         |                                              |                      |                  |
| Min and Max limit relays        | _                                            | Yes                  | -                |
| Additional digital in-/ outputs | -                                            | Yes                  | -                |
| (galvanically isolated)         |                                              |                      |                  |
| Belt speed monitoring           |                                              | yes                  |                  |
| Operation                       | 6 keys, LCD display 2x16 characters          |                      |                  |
| Display possibilities           | to                                           | otal output convey   | ed [t]           |
|                                 | С                                            | laily output / charg | ge [t]           |
|                                 |                                              | actual flow rate [t  | /h]              |
|                                 |                                              | Belt speed [m/s      | 6]               |
| Daily output resp.              | 0                                            | .1000t: Resolutior   | n 10kg           |
| charge counter                  | 1000.                                        | 10000t: Resoluti     | on 100kg         |
|                                 | 10000.                                       | 99999t: Resolut      | ion 1000kg       |
| Totalizator                     | 01 Mio t: Resolution 1000kg                  |                      |                  |
| Printer for charge protocol     | Protocol or                                  | external A4 conne    | ected to RS232   |
|                                 |                                              | (optional)           |                  |
| Analogue output 1 (roller 1)    | 010V and 0/420mA, free scalable, 12 bit      |                      |                  |
| Analogue output 2 (roller 2)    |                                              | -                    | 010V and         |
|                                 |                                              |                      | 0/420mA, free    |
|                                 |                                              |                      | scalable, 12 bit |
| Analogue output 3 (roller 1)    | 05V, free scalable, 8 bit                    |                      | , 8 bit          |
| Analogue output 4 (roller 2)    |                                              | -                    | 05V, free        |
|                                 |                                              |                      | scalable, 8 bit  |
| Relay-driven pulse output       | contact bond strength 24VDC / 1A             |                      |                  |
| (for ex. for telecounter)       | pulse length 12ms; max. 40 cycles per second |                      |                  |
| Interface RS232                 | optional                                     |                      |                  |
| PROFI BUS®                      | optional                                     |                      |                  |
| Measuring bearing               | 3500                                         | 2 force measuring    | bearings         |
| connection                      |                                              |                      |                  |
| Measuring bearing excitation    | 5VDC                                         |                      |                  |
| Measuring bearing signal        | 09mV (max. 12.5mV)                           |                      |                  |
| Cycle time                      | 4ms                                          |                      |                  |
| Power consumption               | 5W                                           |                      |                  |
| Temperature range               | -10+40°C                                     |                      |                  |
| Protection class                | IP54                                         |                      |                  |
| Weight                          |                                              | 1.5kg                |                  |
| Power supply                    | 24VDC (                                      | standard) / 230VA    | AC (optional)    |

| Measuring bearings (integrated in measuring roller) |                                                 |  |
|-----------------------------------------------------|-------------------------------------------------|--|
| Accuracy class                                      | ±0.5%                                           |  |
| Tolerance of sensitivity                            | <±0.2%                                          |  |
| Temperature coefficient                             | ±0.1% / K                                       |  |
| Temperature range                                   | -10+60°C                                        |  |
| Input resistance                                    | 350Ω                                            |  |
| Supply voltage                                      | 112V                                            |  |
| Nominal load                                        | depending on max. flow rate (customer specific) |  |
| Overload protection                                 | 150% of nominal load                            |  |
| Breaking load                                       | >1000% of nominal force                         |  |
| Axial load allowed                                  | 20% of nominal load                             |  |

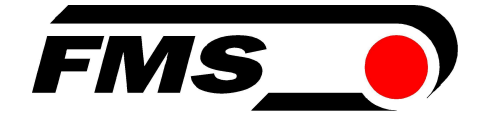

#### **FMS Force Measuring Systems AG** Aspstrasse 6

8154 Oberglatt (Switzerland) Tel. +41 44 852 80 80 Fax +41 44 850 60 06 info@fms-technology.com www.fms-technology.com

#### FMS Italy

Via Baranzate 67 I-20026 Novate Milanese Tel: +39 02 39487035 Fax: +39 02 39487035 fmsit@fms-technology.com

#### FMS USA, Inc.

2155 Stonington Ave. Suite 119 Hoffman Estates, IL 60169 USA Tel. +1 847 519 4400 Fax +1 847 519 4401 fmsusa@fms-technology.com

#### FMS UK

Highfield, Atch Lench Road Church Lench Evesham WR11 4UG, Great Britain Tel. +44 1386 871023 Fax +44 1386 871021 fmsuk@fms-technology.com